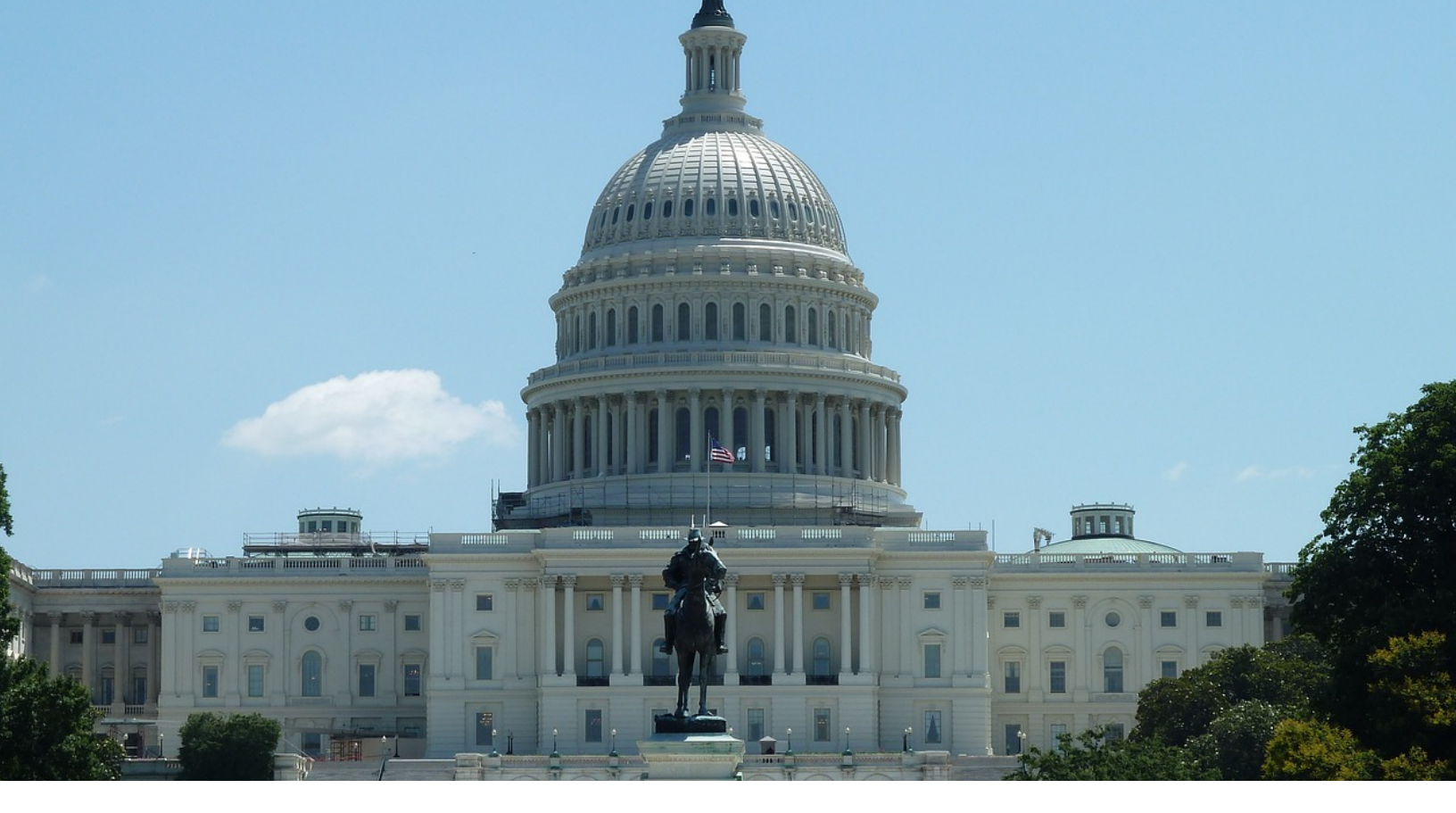

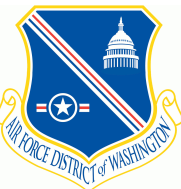

## **11th Comptroller Squadron** Joint Base Anacostia-Bolling & Pentagon

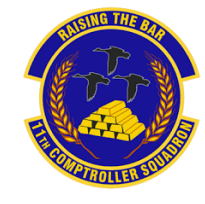

**Financial Management Guide** 

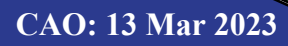

# TABLE OF CONTENTS

| What is MyPay?                                       | 3  |
|------------------------------------------------------|----|
| Leave and Earnings Statement (LES)                   | 4  |
| Understanding the Leave and Earnings Statement (LES) | 5  |
| How to Pull a W-2                                    | 6  |
| Comptroller Services Portal (CSP)                    | 7  |
| Status Changes                                       | 8  |
| In-Processing at JBAB/Pentagon                       | 9  |
| PCS In-Processing                                    | 10 |
| Steps to Completing a PCS voucher                    | 11 |
| Civilian PCS In-Processing                           | 13 |
| Government Travel Charge Card (GTCC)                 | 14 |
| What is LeaveWeb?                                    | 15 |
| Travel                                               | 16 |
| What is DTS?                                         | 17 |
| Completing a TDY Voucher                             | 18 |
| Contingency, Exercise, and Deployment Orders (CED)   | 19 |
| Pre-Deployment Information                           | 20 |
| Deployed Entitlements                                | 21 |
| How to Setup Scheduled Partial Payments              | 22 |
| How to File a DTS Travel Voucher                     | 23 |
| Family Separation Allowance (FSA)                    | 24 |
| Civilian Pay                                         | 25 |
| What is ATAAPS?                                      | 26 |
| Civilian LES                                         | 27 |
| How to File a Civilian Travel Voucher                | 28 |
| Thrift Savings Plan (TSP)                            | 29 |
| Civilian Resources                                   | 30 |
| Out-Processing at JBAB/Pentagon                      | 31 |
| Leaving JBAB/Pentagon                                | 32 |
| Separation/Retirement                                | 33 |
| Separation and Retirement Travel Voucher             | 34 |
| Helpful Links                                        | 35 |
| Contact Information                                  | 36 |

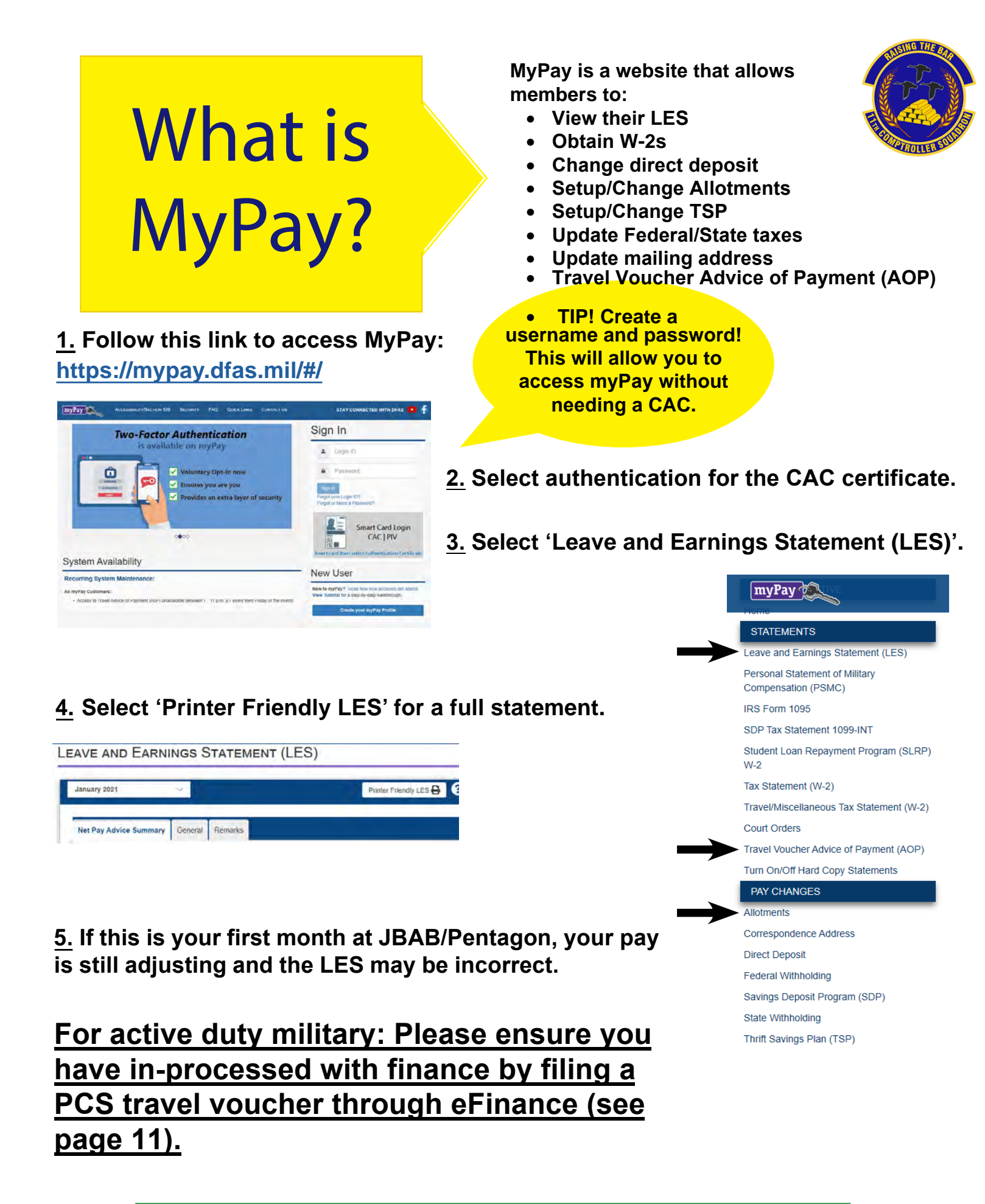

Members should check their LES every pay period to validate the correct pay. Reviewing a LES for changes in pay mitigates the risk of a debt on wages.

# Printable Leave and Earnings Statement (LES)

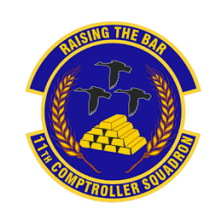

|                |             | DEF           | ENS        | SE FINA          | NCE           | AN         | D ACCO               | DUNT           | 'ING S  | ER     | VICE M                 | ILIT  | 'AR         | ( LE/       | ٩VE  | AND E        | ARNI   | NGS     | STAT    | EME     | INT           |             |
|----------------|-------------|---------------|------------|------------------|---------------|------------|----------------------|----------------|---------|--------|------------------------|-------|-------------|-------------|------|--------------|--------|---------|---------|---------|---------------|-------------|
| ID             | Ν           | AME (Las      | t, Firs    | st,MI)           |               | soc        | C. SEC. N            | 0. G           | RADE    | Ρ      | PAY DATE               | ΞY    | 'RS S       | SVC         | ETS  | 6 BI         | RANCH  | ADS     | N/DSS   | N PI    | ERIOD         | COVERED     |
|                |             |               |            |                  |               |            |                      | E              | 2       | 2      | 200225                 | C     | 00          |             | 240  | 224 A        | -      | 4052    |         | 1-      | 31 DEC        | 20          |
|                |             | ENTI          | <b>LEM</b> | ENTS             |               |            |                      | DED            | UCTION  | IS     |                        |       |             | ALL         | отме | ENTS         |        | SUMMARY |         | MARY    |               |             |
|                | Тур         | е             |            |                  | Amo           | unt        | Туре                 |                |         |        | Amount                 | Тур   | е           |             |      |              | Amount | +Amt    | Fwd     |         |               | .00         |
| A<br>B         | BAS<br>BAS  | SE PAY        |            |                  | 1942<br>372   | .50<br>.71 | FEDERAL<br>FICA-MED  | TAXES<br>ICARE |         |        | 159.61<br>26.72        |       |             |             |      |              |        | +TOT I  | ENT     |         |               | 2260.11     |
| D<br>E         | AD\         | H<br>ANCE DEE | вт         |                  | -1666<br>1611 | .56<br>.46 | SGLI<br>AFRH<br>MGIB |                |         |        | 25.00<br>.50<br>100.00 |       |             |             |      |              |        | -TOT [  | DED     |         |               | 1481.76     |
| FG             |             |               |            |                  |               |            | MEAL DEC             | NAL TS         | N<br>P  |        | 453.15<br>58.28        |       |             |             |      |              |        | -TOT A  | LMT     | à       |               | .00         |
| <br>   <br>  ] |             |               |            |                  |               |            | DEBT                 |                |         |        | 136.19                 |       |             |             |      |              |        | =NET /  | AMT     |         |               | 778.35      |
| K<br>L<br>M    |             |               |            |                  |               |            |                      |                |         |        |                        |       |             |             |      |              |        | -CR FV  | VR      |         |               | .00         |
| N<br>O         |             |               |            |                  |               |            |                      |                |         |        |                        |       |             |             |      |              |        | =EOM    | PAY     |         |               | 778.35      |
|                |             |               |            |                  |               |            |                      |                |         |        |                        |       |             |             |      |              |        | DI      | EMS     |         | RET           | PLAN        |
|                | 1           | TOTAL         |            |                  | 2260          | .11        |                      |                |         |        | 1481.76                |       |             |             |      |              | .00    | 19102   | 5       | BLI     | ENDE          |             |
| FED            |             | Wage Pe       | riod       | Wage YT          | D             | M          | /S/H                 | Mult           | Jobs    | Dep    | 17 Unde                | r C   | Other       | Dep         | Ad   | ld'l Tax     | Othe   | r Deds  | Othe    | er Inco | ome           | Tax YTD     |
| TAXE           | S           | 178           | 4.22       | 16702            | 2.86          |            | S                    |                |         |        | 00                     |       | 00          |             |      | .0           | ) .    | 00      | .00     |         |               | 1448.46     |
| FICA           |             | Wage Per      | iod        | Soc Wage         | YTD           | Soc        | Tax YTD              | Med            | Wage Y  | ΤD     | Med Tax                | ( YTE | ST          | ATE         | St   | Wage Pe      | eriod  | Nage Y  | TD I    | M/S     | Ex            | Tax YTD     |
| IAXE           | :5          | 1842          | .50        | 171              | 38.26         |            | 603.02               |                | 1713    | 8.26   | 2                      | 248.5 | 1 <b>TA</b> | XES         | FL   |              | .00    |         | .00     | S       | 00            | .00         |
| PAY            |             | BAQ Typ       | be   E     | BAQ Depn         | VHA 2         | Zip        | Rent Am              | t S            | Share   |        | Stat                   | J     | FTR         | Dep         | ns   | 2D JFT       | RBAS   | Type    | Charity | y YTD   | TPC           | PACIDN      |
| DATA           | •           | PART          | IAL        |                  | 000           | 000        | 0.                   | 0              | (       |        |                        |       |             |             | 0    |              |        |         |         | .00     | Ĺ             |             |
|                |             |               | Base       | Pay Rate         | Base          | Рау        | Current              | Spec           | Pay Rat | ie   S | Spec Pay               | Curre | ent         | nc Pay      | Rate | Inc Pa       | Curren | t Bonu  | is Pay  | Rate    | Bonus         | Pay Current |
| FLAN           | 1(13        | pr)           | <b>D</b>   | 3                | Deee          | Day        | .00                  | 0              |         |        |                        | 0     | .00         | 0           | Dete | La Da        | .0     | )       | 0       | Data    | Damus         | .00         |
| ROTH           | I PL        | AN            | Base       | Pay Rate         | Base          | Рау        | Current              | Spec           | Pay Rat | e      | ърес Рау               | Curre |             | nc Pay      | Rate | Inc Pa       | Curren |         | is Pay  | Rate    | Bonus         | Pay Current |
|                |             |               | VT         | U<br>D. Daduatia |               |            |                      |                |         |        | Evenent                |       | .00         |             |      |              |        |         |         |         |               |             |
| CON            | I RIB       | UTIONS        | ΎΙ         |                  | ons           | ΥIL        | 405 40               | errea          | וטוז    | 58     | Exempt                 |       | τīD         | котн<br>••• |      | TIDI         |        | I-AUT   |         | IDIE    |               |             |
|                |             | ,             |            |                  | <u> </u>      |            | 435.40               | лтсн           |         | .00    |                        | Bal   | En          | nd          | LISO |              | 145.14 | Bal     |         | et I    | .00<br>v Paid |             |
|                | IGU I<br>FR | ſ             | ,          | 19 43            | 0             |            | 00                   |                |         | EAV    |                        | 18 0  |             | 75          | 0380 |              | 5      | 120.0   |         |         | _v raiu<br>∩  | 036/2036    |
|                |             |               | DI         | 19.43            | . 1 4         | 1          | .00                  |                |         |        | ITC                    | 10.0  |             | 7.5         |      | / <b>1</b> - | 1.0    | 20.0    |         | .0      | .0            | .0          |
|                |             |               | 116        | ease re          | aa t          | ne         | rema                 | rks (          | on ye   | JUI    | LES                    | 10    | see         | any         | pa   | v/lea        | ve ch  | ang     | es      |         |               |             |

REMARKS:

YTD ENTITLE 22947.27

YTD DEDUCT 6469.14

IF TSP ELECTION AMT EXCEEDS NET AMT DUE. TSP WILL NOT BE DEDUCTED. -FROM SEP THROUGH DEC 2020 THE WITHHOLDING OF YOUR SOCIAL SECURITY (FICA-SOC SECURIT) TAX WILL BE DEFERRED IF YOUR MONTHLY BASIC PAY RATE IS LESS THAN \$8,666.66. BEGINNING IN JANUARY 2021. THE DEFERRED TAXES WILL BE COLLECTED THRU APR 30, 2021. FOR MORE INFO VISIT HTTPS://WWW.DFAS.MIL/TAXES/SOCIAL-SECURITY-DEFERRAL/MILITARY-FAQS. -2021 TSP LIMITS: ELECTIVE DEFERRAL \$19,500; CATCH UP \$6,500: ANNUAL ADDL LIMIT IF IN CZTE IS \$58,000 FOR MORE INFO VISIT WWW.TSP.GOV -LOOK FORWARD TO 2021 FOR THE INITIAL RELEASE OF THE AIR FORCE INTEGRATED PERSONNEL AND PAY SYSTEM (AFIPPS)! FOR MORE INFORMATION ON THE

AND SELF-SERVICE CAPABILITIES, GO TO HTTPS:// WWW AFPC AF MIL/SUPPORT/AFIPPS/ -SERVICE MEMBERS INVITED TO THE DOD'S MILLENNIUM COHORT STUDY CAN NOW ENROLL AT MILLENNIUMCOHORT.ORG. MEMBER'S SGLI COVERAGE AMOUNT IS \$400,000 TOTAL INDEBTEDNESS MEAL DEDUCTION CHANGE AGENCY CONTRBTN MEAL DEDUCTION 20111 INDEBTEDNESS DUE US PCS FICA RATE CHANGE START INDEBTEDNESS STOP INDEBTEDNESS FICA RATE CHANGE

## **Understanding the Leave and Earnings Statement (LES)**

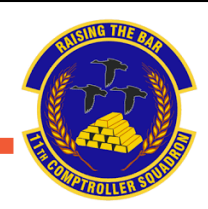

The 'Entitlements' column includes any pay you are granted that month. The normal entitlements are:

- Base pay
- BAS Basic Allowance for Subsistence
- BAH Basic Allowance for Housing (if applicable)

If you have a pending debt it will appear in this column as 'ADVANCE DEBT'.

#### The 'Deductions' column includes:

- Federal taxes
- State taxes (if your state is subject to state income tax withholding)
- FICA Soc Security All employees are taxed at 6.2% of their income for the first \$118,500 each year.
- FICA Medicare All employees are taxed 1.45% of their income each year.
- SGLI Service member's Group Life Insurance Deduction is based on your life insurance policy
- Any other deductions you have, including: AFRH, TSP, Debts, Mid-month pay, etc.

| ALLOTMENT                           | s             |
|-------------------------------------|---------------|
| Туре                                | Amount        |
| COMB FED CAMPAIGN<br>TRICARE DENTAL | 5.00<br>30.15 |

- The 'Allotments' column deposits money into a separate account. This is used for:
  Secondary savings or checking accounts
  - <u>Privatized housing allotments</u> (not regular housing allotments)
    <u>Dental insurance, Etc.</u>
- The ADSN should always say 4128 while stationed at JBAB/Pentagon. If you see a different number, this means you have not been properly gained to the base. Please contact finance if this applies to you.
- AMT FWD: The amount of all unpaid pay and allowances due from the prior LES.
- TOT ENT: The total of all entitlements and/or allowances listed.
- <u>TOT DED</u>: The total of all deductions.
- TOT ALMT: The total of all allotments.
- NET AMT = AMT FWD + TOT ENT TOT DED TOT ALMT
- <u>CR FWD</u>: The dollar value of unpaid pay and allowances that will reflect on the next LES as AMT FWD.
- EOM PAY: The actual amount of the payment to be paid to the member on end-of-month payday.
- DIEMS: The Date Initially Entered Military Service. This date is used to indicate current retirement plan.

| FED   | Wage Period | Wage YTD     | M/S/H       | Mult Jobs | Dep 17 Under | Othe           | r Dep | Α  | dd'l Tax | Other Dec | ls Ot | her İn | come | Tax YTD |  |
|-------|-------------|--------------|-------------|-----------|--------------|----------------|-------|----|----------|-----------|-------|--------|------|---------|--|
| TAXES | 1784.22     | 16702.86     | s           |           | 00           | 0              | 00    |    | .00      | .00       | .00   | )      |      | 1448.46 |  |
| FICA  | Wage Period | Soc Wage YTD | Soc Tax YTD | Med Wage  | YTD Med Tax  | YTD S          | TATE  | St | Wage Per | iod Wage  | YTD   | M/S    | Ex   | Tax YTD |  |
| TAXES | 1842.50     | 17138.26     | 603.02      | 1713      | 38.26 2      | 48.51 <b>T</b> | AXES  | FL |          | .00       | .00   | s      | 00   | .00     |  |

This section displays the summary of federal and state taxes. Always check to make sure 'M/S/H' status is correct. If members need to update this, go to 'Federal Withholding' under 'Pay Changes' on MyPay.

- BAQ DEPN: The code that indicates your dependency status
- <u>A</u> Civilian Spouse
- <u>C</u> Child(ren), no spouse

- $\underline{\mathbf{R}}$  No dependents
- <u>W</u> Married to a military member, with child(ren)

· I - Married to a military member, no dependents

Note: This is not all codes, only the most common ones. If your code is incorrect, please contact MPF and finance VHA Zip: <u>This is the Zip Code of where you are stationed at</u> <u>on your military PCS orders</u>. Always ensure this is accurate for housing allowance purposes.

| TRADITIONAL             | Base Pay Rate          | Base Pay Current          | Spec Pay Rate      | Spec Pay Cur | rent | Inc Pay Rate      | Inc Pay Current        | Bonus P | ay Rate  | Bonus Pay Current        |
|-------------------------|------------------------|---------------------------|--------------------|--------------|------|-------------------|------------------------|---------|----------|--------------------------|
| PLAN (TSP)              | 3                      | .00                       | 0                  |              | .00  | 0                 | .00                    | 0       | 0        | .00                      |
| ROTH PLAN               | Base Pay Rate<br>0     | Base Pay Current          | Spec Pay Rate<br>0 | Spec Pay Cur | rent | Inc Pay Rate<br>0 | Inc Pay Current        | Bonus P | Pay Rate | Bonus Pay Current<br>.00 |
| CONTRIBUTIONS<br>TOTALS | YTD Deductio<br>435.40 | rns YTD TSP Def<br>435.40 | erred YTD TS       | P Exempt     | YT   | 00 ROTH           | YTD TSP AGCY<br>145 14 | AUTO    | YTD TS   | SP AGCY-MATCH            |

Check all rate boxes to ensure the correct percentage is going to TSP. To change TSP contributions go to: <u>https://mypay.dfas.mil/#/</u> and select 'TSP' under 'Pay Changes' to change contribution percentage.

 LEAVE
 BF Bal
 Ernd
 Used
 Cr Bal
 ETS Bal
 Lv Lost
 Lv Paid
 Use/Lose

 18.0
 7.5
 0
 25.5
 120.0
 .0
 .0
 .0

- BF BAL: The brought forward leave balance.
- ERND: The cumulative amount of leave earned in the current fiscal year or current term of enlistment.
- <u>CR BAL</u>: The current leave balance as of the end of the period covered by the LES.
- ETS BAL: The projected leave balance to the member's Expiration Term of Service (ETS).
- USE/LOSE: The projected number of days of leave that will be lost if not taken in the current fiscal year.

| ADSN/DSSN<br>4128 | 1-31 JAN 23        |
|-------------------|--------------------|
| SI                | UMMARY             |
| +Amt Fwd          | .00                |
| +TOT ENT          | 6345.46            |
| -TOT DED          | 3265.37            |
| -TOT ALMT         | 500.00             |
| =NET AMT          | 2580.09            |
| -CR FWR           | .00                |
| =EOM PAY          | 2580.09            |
| DIEMS<br>150330   | RET PLAN<br>HIGH 3 |

1. Follow this link to access MyPay: https://mypay.dfas.mil/#/

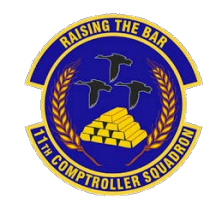

<u>2</u>. Select 'Tax Statement (W-2)' under the statements tab.

| myPay 2                                               |
|-------------------------------------------------------|
| STATEMENTS                                            |
| Leave and Earnings Statement (LES)                    |
| Personal Statement of Military<br>Compensation (PSMC) |
| IRS Form 1095                                         |
| SDP Tax Statement 1099-INT                            |
| Student Loan Repayment Program (SLRP)<br>W-2          |
| Tax Statement (W-2)                                   |
| Travel/Miscellaneous Tax Statement (W-2)              |
| Court Orders                                          |
| Travel Voucher Advice of Payment (AOP)                |
| Turn On/Off Hard Copy Statements                      |

<u>3</u>. Use the drop down menu to find the current or previous W-2. Click 'Printer Friendly W-2' to view the entire document. Below is an example of a 'Printer Friendly W-2' and a 'Travel/Miscellaneous Tax Statement (W-2)'. A 'Travel/Miscellaneous Tax Statement (W-2)' will be available if you PCS'd in the current year.

How To

Wage and Tax

W-2

2020

OMB No. 1545-0008 This is

Wages, Tips, other compens

C 51

Pull a

W-2

|                                                                                 |                                                                                                    |                                                                                                    |                                                                                                    |                      |                                                                                                    | Printer F                                                                                                    | Friendly W-2 A                                                                                                    |  |  |  |
|---------------------------------------------------------------------------------|----------------------------------------------------------------------------------------------------|----------------------------------------------------------------------------------------------------|----------------------------------------------------------------------------------------------------|----------------------|----------------------------------------------------------------------------------------------------|----------------------------------------------------------------------------------------------------|----------------------------------------------------------------------------------------------------|--|--|--|
| the Treasury<br>With Employ<br>irnished to th                                   | Internal Revenue Service     yee's FEDERAL Tax Return     Internal Revenue Service                                                                                                    | 2016 Travel Misc                                                                                                    | ellaneous W-2                                                                                                    |                      |                                                                                                    |                                                                                                    | ¥                                                                                                    |  |  |  |
| enue Service. If<br>income is taxat                                             | you are required to file a tax<br>ble and you fail to report it.                                                                                                    | -                                                                                                    |                                                                                                    | Sun                  | nmary                                                                                                    |                                                                                                    | -                                                                                                    |  |  |  |
| 2 Federal In                                                                    | come Tax withheld                                                                                                    | 1                                                                                                    |                                                                                                    |                      |                                                                                                    |                                                                                                    |                                                                                                    |  |  |  |
| 41,26                                                                           |                                                                                                    |                                                                                                    |                                                                                                    |                      |                                                                                                    |                                                                                                    |                                                                                                    |  |  |  |
| 4 Social Sec                                                                    | unity Tax withheld                                                                                                    | Wages, Tips,                                                                                                    | and Other Compe                                                                                                    | nsation              |                                                                                                    | \$1.133.22                                                                                                    |                                                                                                    |  |  |  |
| 6 Medicare                                                                      | Tax withheld                                                                                                    |                                                                                                    |                                                                                                    |                      |                                                                                                    |                                                                                                    |                                                                                                    |  |  |  |
| 183.17                                                                          |                                                                                                    | Federal Incor                                                                                                    | ne Tax Withheld                                                                                                    |                      |                                                                                                    |                                                                                                    | 5283.31                                                                                                    |  |  |  |
| 8 Allocated                                                                     | Tips                                                                                                    |                                                                                                    |                                                                                                    |                      |                                                                                                    |                                                                                                    |                                                                                                    |  |  |  |
| 10 December                                                                     | at Case Departure                                                                                                    |                                                                                                    |                                                                                                    |                      |                                                                                                    |                                                                                                    |                                                                                                    |  |  |  |
| tu Depende                                                                      | nt Gare Benefits                                                                                                    |                                                                                                    |                                                                                                    |                      |                                                                                                    |                                                                                                    |                                                                                                    |  |  |  |
| 14 See instri                                                                   |                                                                                                    |                                                                                                    |                                                                                                    |                      |                                                                                                    |                                                                                                    |                                                                                                    |  |  |  |
|                                                                                 | uctions for box 14                                                                                                    |                                                                                                    |                                                                                                    |                      |                                                                                                    |                                                                                                    |                                                                                                    |  |  |  |
| 100000                                                                          | uctions for box 14                                                                                                    | a Employee's social security in                                                                                                    | umber                                                                                                    | _                    |                                                                                                    | _                                                                                                    |                                                                                                    |  |  |  |
|                                                                                 | uctions for box 14                                                                                                    | a Employee's social security n                                                                                                    | uniber<br>ber d Costrol number                                                                                                    | -                    | 1 Wages, tips, other comp                                                                                                    | sensation 12 Feb                                                                                                    | eral income tax withheld                                                                                                    |  |  |  |
|                                                                                 | actions for box 14                                                                                                    | a Employee's social security n<br>6 Cmployer identification num                                                                                                    | umber<br>er d Control number                                                                                                    |                      | 1 Wages, tps, other comp<br>1131, 22                                                                                                    | perisation 2 Fed                                                                                                    | erat income tax withheld                                                                                                    |  |  |  |
| tetirement                                                                      | Third-party                                                                                                    | a Employee's social security n<br>to Employer identification num<br>c Employer's name, address, a                                                                                               | umber<br>d Costrol number<br>and ZIP code                                                                                                 |                      | 1 Wages, tips, other corrs<br>1123, 22<br>3 Social security wages                                                                                                    | Sensation 2 Fed<br>2.4<br>4 Soc                                                                                                    | leval income tax withheld<br>2.31<br>sal security tax withheld                                                                                         |  |  |  |
| etirement<br>lan                                                                | Third-party<br>close bay                                                                                                    | a Employee's social security n<br>6 Employer identification nums<br>6 Employer's name, address, 1                                                                                               | umber<br>Ser d Control number<br>and ZIP code                                                                                             | -                    | 1 Wages, tps. other comp<br>(1731,22)<br>3 Social security wages<br>5 Medicare wages and tp                                                                                                    | e. 5 Mer                                                                                                    | leral income tax withheld<br>                                                                                                    |  |  |  |
| tetirement<br>lan<br>i Income Tax                                               | Third-party<br>sick pay<br>20 Locality name                                                                                                    | a Employee's social security n<br>6 Employer identification num<br>6 Employer's nume, address, 1                                                                                                | uniber<br>Ser & Control number<br>and ZIP code                                                                                            |                      | Wages, tips, other comp<br>(133, 22<br>3 Social security wages<br>Medicare wages and tip<br>T Social security tips                                                                                                    | 6. 6 Me                                                                                                    | leral income tax withheld<br>                                                                                                    |  |  |  |
| Sebrement<br>Plan<br>al Income Tax                                              | Third-carty<br>sick pay<br>20 Locality name                                                                                                    | a Employee's social security in<br>6 Employee's name, address :<br>6 Employee's name, address :<br>6 Employee's name, address                                                                   | umber<br>er d Control number<br>and ZIP code<br>and ZIP code                                                                              |                      | 1 Wages, tps, other comp<br>(123, 22)<br>3 Social security wages<br>5 Medicare wages and tp<br>7 Social security tips<br>6                                                                                                    | ensation 2 / ed<br>2 k<br>6. 6 Me<br>8 Allo<br>10 De                                                                                                 | leval income tax watmeld<br>2.21<br>Sall security tax withheld<br>Sicare tax withheld<br>active tax withheld<br>extend top<br>opendent care banoffs    |  |  |  |
| tetirement<br>lan<br>i Income Tax                                               | Divelopment     Divelopment     Divelopme | a Employee's social security n<br>5 Employer dentification runs<br>6 Employer's name, address<br>ert Employee's name, address                                                                   | unible:<br>d Control munifier<br>and 2/P code<br>and 2/P code                                                                             |                      | 1 Wages, tps. other comp<br>(137, 22)<br>3 Social security wages<br>5 Medicare wages and tp<br>7 Social security tps<br>6<br>12 See Instructor for box 12                                                                                                    | 5 Ferisalion 2 Fed<br>2 1<br>4 Soc<br>6 5 Mei<br>10 Do<br>14 Sc                                                                                      | teral income tax withheld<br>2.21<br>Sal security tax withheld<br>Salare fax withheld<br>crafted fipe<br>genedicit care benefits<br>e fames for box 14 |  |  |  |
| Retirement<br>Plan<br>at Income Tax<br>at Income Tax<br>the Treasury            | Third-party<br>sick pay<br>20 Locality name<br>20 Locality name                                                                                                    | S Employee's social security in<br>8 Employee's security in<br>8 Employee's name, address<br>of Employee's name, address<br>of Employee's name, address                                         | uniber:<br>a Control number<br>and ZIP code<br>and ZIP code                                                                               |                      | 1 Wages (ps. other corp<br>(132, 22)<br>3 Social security wages<br>6 Medicare wages and tip<br>7 Social security lips<br>6<br>12 See Inste. for box 32<br>1 (2.44, 00)                                                                                                    | 6 5 Moi<br>14 Soc<br>14 Soc<br>10 Ds<br>14 Soc<br>10 Ds<br>14 Soc                                                                                    | Grat Income tax withheld<br>2.31<br>3.33 security tax withheld<br>Scare tax withheld<br>casted type<br>opendent care bandity<br>et impts. for box 14   |  |  |  |
| Setirement<br>Plan<br>al Income Tax<br>al Income Tax<br>the Treasury            | Third-party<br>sick pay<br>20 Locality name     Locality name     Internal Revenue Service                                                                                                    | S Employee's social security in<br>B Employee's security in<br>B Employee's name, address<br>of Employee's name, address<br>of Employee's name, address                                         | If Control number<br>and ZIP code                                                                                                    |                      | 1 Wages fps, other cars,<br>10 20 20 20<br>3 Coold eccurity wages<br>5 Medicare wages and tp<br>1 Social security tips<br>5<br>1 Social security tips<br>5<br>1 Social security tips<br>5<br>1 Social security tips<br>1 Social security tips<br>1 Soc | erisation 2 Fed<br>2 Soc<br>6 E A te<br>10 De<br>14 Soc<br>10 De<br>14 Soc<br>14 Soc                                                                 | eral income tas wethveld<br>                                                                                                    |  |  |  |
| etirement<br>lan<br>Income Tax<br>Income Tax<br>he Treasury                     | Third-party     sick pay     20 Locality name     20 Locality name     - Internal Revenue Service                                                                                                    | a Employee's social security in<br>10 Employee's Security in<br>10 Employee's name, address<br>10 Employee's name, address<br>16 Estate Employee's name, address                                | uniber<br>er 14 Control number<br>and 2/P code<br>and 2/P code<br>not 16 State weges, tips, e                                             | n 17 State moone tax | I Wages, Ips, other comp<br>(13):22 Social security wages Medicare wages and top T Social security lips S T Social security lips S T Social securit                                                                                                    | ensation 2 Feb 200<br>4 Soci<br>6 S Mai<br>10 Dis<br>14 Se<br>14 Se<br>2 Batteen<br>19 December 2 Constructions                                      | eral moorne tax withheld<br>                                                                                                    |  |  |  |
| Setirement<br><sup>1</sup> an<br>il Income Tax<br>il Income Tax<br>the Treasury | Third-party<br>sick pay<br>20 Locality name<br>20 Locality name<br>- Internal Revenue Service                                                                                                    | S Engloyer's social security n<br>B Engloyer's name, address<br>C Engloyer's name, address<br>of Employer's name, address<br>16 Elsaig Engloyer's state 1.0,<br>15 Elsaig Engloyer's state 1.0, | uniber<br>re: 12 Control number<br>and 2/P code<br>and 2/P code<br>and 2/P code<br>16 Chate wages, tips, e<br>re: 16 State wages, tips, e | n 17 State mome tax  |                                                                                                    | 2001548550 2 F ed<br>2 10<br>4 Soc<br>6. 8 Ala<br>10 Do<br>14 Sa<br>14 Sa<br>14 Sa<br>15 Loant recome ta<br>19 Loant recome ta<br>19 Loant recome ta | erat proome tax withheld<br>                                                                                                    |  |  |  |

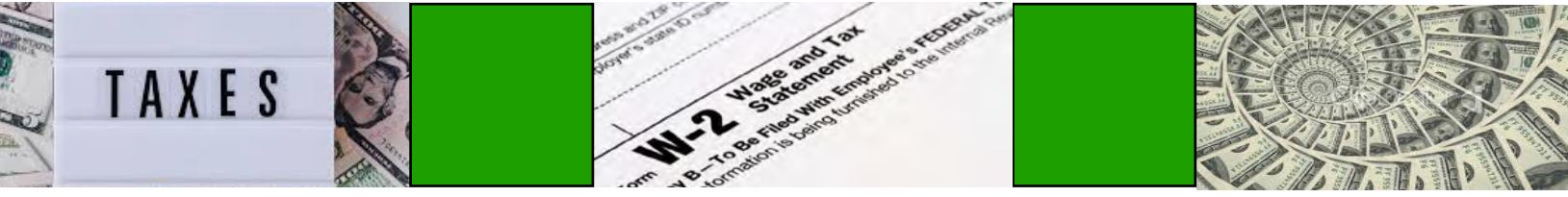

# **Comptroller Services Portal (CSP)**

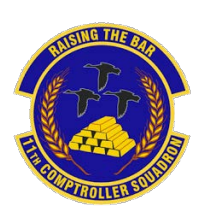

For general finance questions, please contact us via the Comptroller Services Portal (CSP). CSP is a user-friendly website which allows streamlining and tracking of inquiries. <u>https://usaf.dps.mil/teams/SAFFMCSP/portal/SitePages/Home.aspx</u>

| U.S. AIR FORCE<br>COMPTROLLER SERVICES PORT                                                        |                               |                      |                                 |                 | R PROFILE                     |
|----------------------------------------------------------------------------------------------------|-------------------------------|----------------------|---------------------------------|-----------------|-------------------------------|
| HOME INQUIRIES COMPLETED INQUIRIES                                                                 | ARCHIVED INQUIRIES MY IN      | QUIRIES POINTS OF CO | NTACT POLICY MEMOS & GUIDELINES | QUICK LINKS Q&A | (1021) @ SETTINGS             |
| Profile My Documents                                                                               |                               |                      |                                 |                 |                               |
| INSTRUCTIONS <ul> <li>All fields marked ** must be completed.</li> <li>Personal Details</li> </ul> | Use 'Update' button to Update | your Profile.        |                                 |                 | 😫 UPDATE                      |
| Your DoD ID Number * 🛈                                                                             | Your Assigned Component * 🛈   | Your Stal            | tus * 🛈 🛛 👋                     | 'our Rank * 🛈   | Your Contact Phone Number * 🛈 |
| Enter Your DoD ID Number                                                                           | Regular Air Force             | ✓ Select             | v                               | Select          | ✓ Example (123)555-6789       |
| Organization Details                                                                               | PASCODE *①                    |                      |                                 |                 |                               |
| VES UNU                                                                                            | PASCODE                       |                      |                                 |                 |                               |
|                                                                                                    |                               |                      |                                 |                 | 🖺 UPDATE                      |

First-time users will need to register a profile first by clicking "PROFILE" on the top-right corner.

Note: CSP only currently works with @us.af.mil or @spaceforce.mil email addresses. If you cannot access CSP, please send us an email instead (see page 36 for contact info).

| HOME INQUIRIES COMPLETED INC      | QUIRIES ARCHIVED INQUIRIES   | MYINQUI | RIES POINTS O    | F CONTACT     | POLICY ME | MOS & GUIDELINES     | QUICK LINKS | Q8 |
|-----------------------------------|------------------------------|---------|------------------|---------------|-----------|----------------------|-------------|----|
|                                   |                              |         | () UNCLASS       | IFIED/FOUO US | E ONLY    |                      |             |    |
| CUSTOMER DETAILS                  |                              |         | INQUIRY DETA     | ILS           |           |                      |             |    |
| nquiry Type * 🛈 💿 For Self 🛛 🔿 F  | For Other                    |         | General          | Resource      | Managemer | nt                   |             |    |
| /our DoD ID Number * 🛈            | Your Assigned Component * () |         | Subject * (1)    |               |           |                      |             |    |
| DoD ID Number                     | Regular Air Force            | ~       | Enter Subject    |               |           |                      |             |    |
| /our Status * 🕡                   | Your Rank * ()               |         | Category * ()    |               |           | Sub Category 🛈       |             |    |
| Select 🗸                          | Select                       | ~       | Select           |               | ~         | Select               |             | ~  |
| our Contact Phone Number * 🛈      |                              |         | Description * () |               |           |                      |             |    |
| Contact Phone Number              |                              |         | 2. B 1           |               | -         | <del>5</del> x, x, 1 | <b>x</b> -  |    |
| Do you know the Unit PASCODE? • ① | MAJCOM/DRU/FOA · ①           |         | = = = .          | 7             |           |                      |             |    |
| O YES 💿 NO                        | AFDW                         | ~       |                  |               |           |                      |             |    |
| nstallation/Assigned Location * 🛈 | Organization/Unit Name * 🛈   |         |                  |               |           |                      |             |    |
| JBAB BOLLING AFB DC               | 11 COMPTROLLER SQ            |         |                  |               |           |                      |             |    |
| ervicing Comptroller * 🕕          | Servicing MAJCOM * ()        |         |                  |               |           |                      |             |    |
| 11 CPTS                           | AFDW                         |         |                  |               |           |                      |             |    |
| PASCODE 0                         |                              |         |                  |               |           |                      |             |    |
| BP4WFV0D                          |                              |         |                  |               |           |                      |             |    |
| Attach File(s)                    |                              |         |                  |               |           |                      |             |    |

Click "CREATE INQUIRY" and it will initiate an inquiry.

Enter a Subject, Category, and Sub Category for your inquiry.

Write a detailed description of your question/concern and upload any relevant documents at the bottom of the screen (recent LES, PCS orders, etc.).

Once completed, click the yellow "SUBMIT" button at the top-right or bottom-right of the screen.

CSP will send you notifications once your inquiry has been responded to.

CSP allows for PII. However, you must read a disclaimer and click "ACCEPT".

# Status Changes

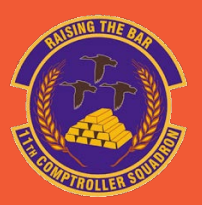

### Change in dependency?

If your dependency status changed, contact finance and provide:

- A completed DAF Form 594 https://static.e-publishing.af.mil/production/1/saf\_fm/form/daf594/daf594.pdf
- Back up documentation
  - Marriage certificate
  - Birth or adoption certificate
  - Divorce decree

This form will need to be completed every time you:

- Change dependency status
- PCS
- Every 4 years (if you have not PCS'd)
- Upon Separation or retirement

### Moving out of the dorms?

Members will need to work with the dorm management to obtain all required documentation. Dorm management will notify Finance when member have vacated the dorms.

If dorm management has not provided us your forms, please bring them in ASAP to start your BAH.

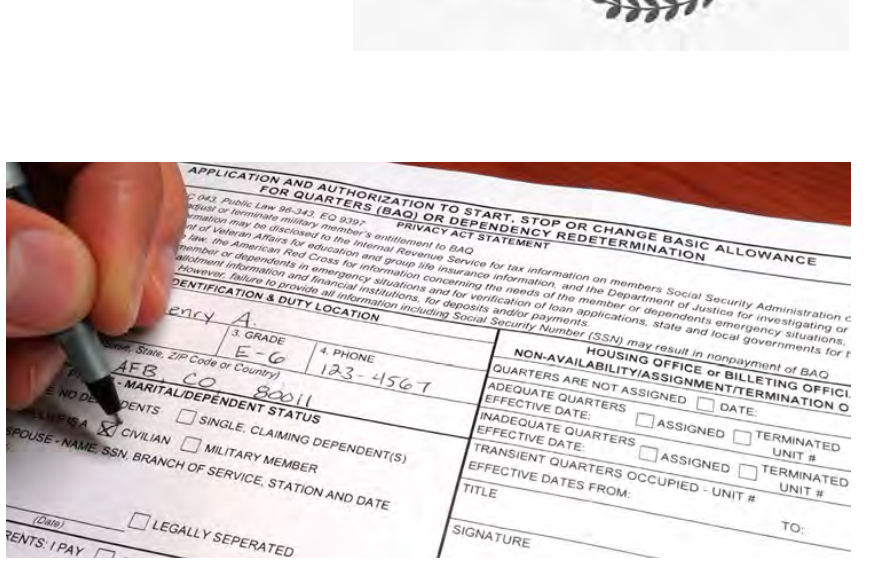

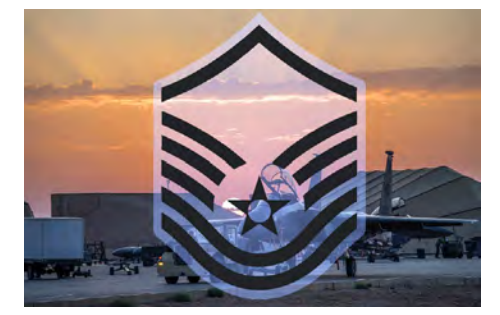

### Rank change?

Rank updates are made through the Military Personnel Flight (MPF) and automatically update your pay record/pay rates.

If it is incorrect on your LES, please contact MPF to ensure they have your correct date of rank.

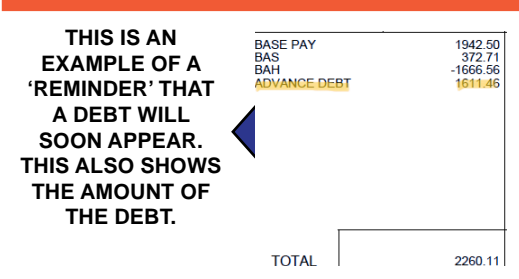

It is vital to update Finance and MPF with any changes that could affect pay, as the personnel system and the pay system are not linked.

If members do not update both offices, it could result in a debt.

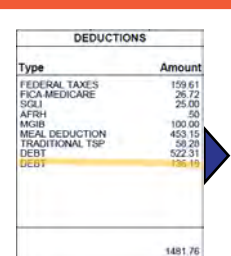

THIS IS HOW A DEBT WILL APPEAR ON A LES ONCE IT IS ALREADY DEDUCTING OUT OF A MEMBER'S PAY.

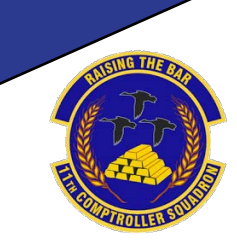

# In-Processing at JBAB/Pentagon

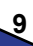

# **PCS In-Processing**

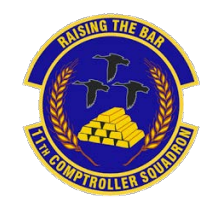

JBAB and the Pentagon utilize a website called eFinance, where Active Duty military members will file their PCS

voucher and upload receipts. Your BAH and pay record will be updated by using your eFinance voucher.

Follow this link to navigate to eFinance: https://efinance.sso.cce.af.mil/.

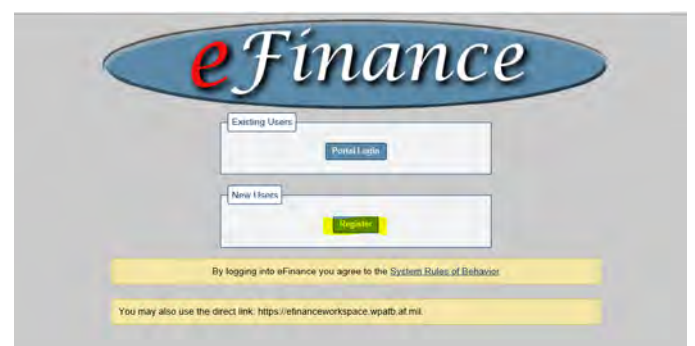

| EDIPI From GAC Card: 15420339   | 47               |         |
|---------------------------------|------------------|---------|
| Social Security Number (no dash | s)               |         |
|                                 |                  |         |
| First Name *                    | M.I. Last Name * | Initial |
|                                 |                  |         |
| Email Address *                 |                  |         |
|                                 |                  |         |
| Service Type *                  | PayGrade Type *  |         |
| Choose One                      | Choose One V     |         |
|                                 | ( total)         |         |
| Base *                          | Unit*            |         |
| Choose One                      | Choose One       | ~       |

First time users will need to register on the home page.

First time users or users with dependent changes will need to update their profile. This is essential to form completion. Members will not be able to file FSA or BAH changes without their profile being updated.

| Click your   |
|--------------|
| name to edit |
| your profile |
|              |

| Fínance                                   |                                    | 😭 🕭 Logged in as: 🔤 🚺 TDY   Forms |
|-------------------------------------------|------------------------------------|-----------------------------------|
| Personal Information Addresses Dependents | Personal Documents Roles           |                                   |
| Sho                                       | v all dependents Add A Dependent 🗘 |                                   |
| rst Name Last Name Dependent Type Auto C  | aimed Active Dependent Actions     |                                   |
| No dependents for                         | nd                                 |                                   |
| Dependent                                 |                                    |                                   |
| Dependent's System Settings               | Address                            |                                   |
| Relationship: * Choose One v              | This is a PSC address              |                                   |
| Auto-claim this dependent                 | Street 1: *                        |                                   |
| Dependent has same address as sponsor.    | Street 2:                          |                                   |
| First Name: * MI:                         | City:                              |                                   |
|                                           |                                    |                                   |
| Last Name; -                              | State: * Zip Code: *               |                                   |

#### **<u>1</u>.** Go to <u>https://efinance.sso.cce.af.mil/</u> Sign in using the authentication certificate Select the PCS button at the top-right corner

Finance

### Steps to Completing a PCS Voucher

<u>2</u>. Enter a
 'Package Name',
 (Last, First, M.).

<u>3</u>. Enter 'Travel Order Number' obtained from your PCS Orders (Block 27), utilizing only the first 2 letters and last 4 numbers.

| reate PCS Package                                                                                                    |                                                                                                    |
|----------------------------------------------------------------------------------------------------|----------------------------------------------------------------------------------------------------|
| CS is the official relocation of an active duty<br>ong with any his or her family, to a different                                                   | military service member,<br>duty location, such as a military base.                                |
| efore creating a PCS Package, please upda                                                                                                    | ate your profile with all current information.                                                     |
| an analysis a differential transformation from                                                                                                    |                                                                                                    |
| ne package editor will use information from                                                                                                    | your profile.                                                                                      |
| he package editor will use information from<br>Finance is an unclassified system. Do not e                                                          | your profile.<br>Inter or upload classified material.                                              |
| ne package editor will use information from<br>Finance is an unclassified system. Do not en<br>Package Name: * @                                    | your profile.<br>nter or upload classified material.<br>Travel Order Number: *                     |
| ne package editor will use information from<br>Finance is an unclassified system. Do not el<br>Package Name: *                                      | your profile.  Iter or upload classified material.  Travel Order Number: *                         |
| ne package editor will use information from<br>Finance is an unclassified system. Do not e<br>Package Name: * @<br>Additional Travel Order Numbers: | your profile.  Inter or upload classified material.  Travel Order Number: *  Prior Duty Station: * |

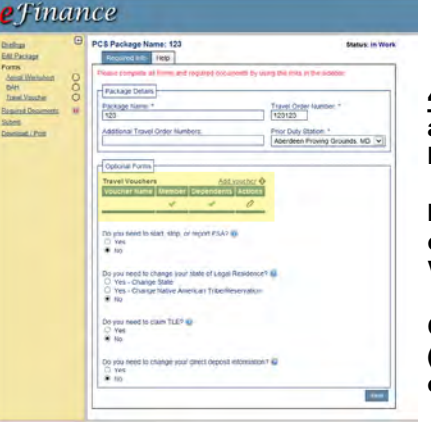

<u>4</u>. If your dependents came from the SAME location per your orders and traveled CONCURRENTLY with you from start to finish, leave both check marks under the 'Travel Vouchers' section.

🕆 🧟 Logged in

TDY | Forms | Admin

If you traveled SEPARATELY from your dependents (different days or different starting locations), click the pencil icon under 'Travel Vouchers', 'Actions', and uncheck dependents. Click 'Save'.

Click 'Add Voucher', click 'Dependents', and then click 'Save'. (You should now have two 'Travel Voucher' links on the left side of the screen).

5. Select 'Arrival Worksheet' on the left side. Fill out your final out date (date you out-processed) and 'Date Departed Last Duty Station'. Explain any special situations and delays. Select the tabs on the top for 'BAH/OHA/FSH' and 'Travel' forms and follow the on screen steps for these two tabs.

| Edit Package<br>Forms                                 | PC S Package Name: 123 Status: In W Form Name: Arrival Worksheet<br>You are not going OCONUS, so the OCONUS into tab and all related fields have been removed.                                                                                                    |
|-------------------------------------------------------|----------------------------------------------------------------------------------------------------|
| Arrival Works heet                                    | PCS Information BAH/OHAFSH Travel Dislocation Allovance                                                                                                    |
| Recircal Documenta 🛛 🔮<br>Submit<br>Doverload / Print | <ul> <li>1. I am married to another military member and ve relocated at Same Separate time(s).</li> <li>a) We lived in the Same Separate household at old PDS.</li> <li>b) We lived in the Same Separate household at newPDS.</li> <li>c) We vere stationed at different PDSs before relocating to newPDS.</li> <li>d) We vere married en route to newPDS (not married at last PDS).</li> <li>2. I am E4 or above with at least 3 years service without Dependents and do not/will not have Government quarters assigned.</li> <li>3. I am currently in Billeting/TLF, but WILL be assigned Dorms or Government Base Housing.</li> </ul> |

6. Select the 'Dislocation Allowance (DLA)' tab.

• Block 1 a, b, c, & d – Complete if your spouse is a military member.

• Block 2 – Check for single rate DLA (You must self-certify even if you have already received an advance for single-rate DLA)

• Block 3 – Check if applicable (Typically for Airmen that will be assigned to the dorms).

DLA is a travel entitlement that is payable in every PCS move. This does not apply to members that are E-3 and below, with less than 3 years of service, and with no dependents.

DLA rates are available at: https://www.travel.dod.mil/Travel-Transportation-Rates/Dislocation-Allowance/

Please continue to the next page to complete your eFinance voucher.

7. Select the 'Temporary Lodging Expense (TLE)' form on the left side. Fill out losing and gaining base information in each block. The box for 'Date Cleared Quarters' is your final out date. 'Date Assigned Quarters' is for airmen in the dorms.

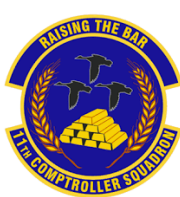

## Steps to Completing a PCS Voucher (Continued)

| igs<br>ackage                                                                      | •       | PCS Package Name;<br>Form Name: TLE                                                                                                    | and the second second                                                                                                    | Sta                        | itus: In W                   |
|------------------------------------------------------------------------------------|---------|----------------------------------------------------------------------------------------------------|----------------------------------------------------------------------------------------------------|----------------------------|------------------------------|
| s<br>al Worksheet<br>Receipt<br>et Voucher<br>red Documents<br>it<br>isand / Print | \$0000s | CONUS Dury Stations - PCS Details                                                                                                    | Caining<br>Base (from user profile):<br>Date of Arrival<br>Date Assigned Quarters<br>Household Goods Delivered<br>Date Goods Delivered | Moody AFB,                 | GA                           |
|                                                                                    |         | Lodging<br>Valid During Date TLE Claimed<br>Departure Range For                                                                                                    | if Lodging<br>Dependents Type                                                                                                    | Add new<br>Nightly<br>Cost | Seve<br>Nodging «<br>Actions |
|                                                                                    |         | No lodgin                                                                                                    | g records found                                                                                                    |                            | -                            |
|                                                                                    |         | Add Lodging     Lodging occurred during:      Departure     Anno     Check in / Lodging Start Date:      Check Out / Lod     TLE Clasmed For:     Member     Member     Member and Dependents     Off Date (Re     Dependents Only     Will firends     # of Dependents | nval<br>ging End Date:<br>ेक्व<br>व्यागड Non-Availability Statement)<br>or family                                                      |                            |                              |

<u>8</u>. Select 'Add Lodging' and indicate when the lodging occurred.

Lodging while driving is covered under per diem.

Lodging at OCONUS bases is considered 'Temporary Lodging Allowance (TLA)' and must be filed with 'Overseas Permanent Duty Station (OPDS)'.

Lodging dates must match what is on the lodging receipt. CONUS TLE allows for 14 accumulated days from both old/new PDS.

| atros               | PC S Package Name: 123<br>FormName: Travel Voucher (DD 1351-2)     | latus: In Work |
|---------------------|--------------------------------------------------------------------|----------------|
| rms                 | Detais tinerary Heb                                                |                |
| inter Works treet   | Macelaneous                                                        |                |
|                     |                                                                    |                |
| tavel.Voucher O     | Pay this amount to the GTCC 0                                      |                |
| puined Documents 11 | O Al                                                               |                |
| uniced / Print      | O Partial S                                                        |                |
|                     | Have your household goods been shipped?                            |                |
|                     | O Yes<br>O No Why Not?                                             |                |
|                     |                                                                    |                |
|                     | Nowmany POVs were used for travel?                                 |                |
|                     | O 1<br>O 2 or more                                                 |                |
|                     |                                                                    |                |
|                     | Date Arrived on Station:                                           |                |
|                     |                                                                    |                |
|                     | Lave Caneri                                                        |                |
|                     | Dependents                                                         |                |
|                     | Claim all auto-claimed dependents Claim a dependent                |                |
|                     | No dependents found                                                |                |
|                     |                                                                    |                |
|                     | Previous Government Payments / Advances Add new                    | Payment &      |
|                     | DO Voucher # Payment Type   Location   Payment Date   Amount   Val | d Actions      |
|                     | No payments found                                                  |                |
|                     |                                                                    |                |
|                     | Add newmeal O                                                      |                |
|                     | Date # of Meals Valid Actions                                      |                |
|                     |                                                                    |                |
|                     | Reimbursable Expenses Add newExper                                 | 120 Q          |
|                     |                                                                    |                |
|                     | Expense Type Expense Date Receipt Required Amount Valid Ac         | tions          |

Briefin Edit P Form: Anh BAH Lost UR TLE TRO Respin

9. Select 'Travel Voucher'.

Complete 'Miscellaneous' information blocks.

Complete the 'Split Disbursement' section to ensure the balance for GTCC gets paid off in full. Check 'I am entitled to DLA' even if you have already received an advance for DLA. Indicate if your household goods have been shipped and how many Privately Owned Vehicles (POV) were shipped. Enter 'Date arrived on Station'-- this date must match throughout the travel voucher.

**10.** If you traveled from the same location with dependents, select 'Claim all auto-claimed dependents'. The address in this section must match the address on the orders. For the 'Previous Government Payments/Advances block', select 'Add new Payment' if you have received an advance.

**<u>11.</u>** Under 'Reimbursable Expenses', click 'Add new Expense'. Hotel taxes (only for TLE), tolls, taxi, and or airfare may be added here. See the Joint Travel Regulations (JTR), Appendix G for a full list of refundable expenses at:

https://www.defensetravel.dod.mil/site/travelreg.cfm.

12. Select 'Required Documents' tab on the left side and attach the following documents:

<u>PCS travel orders</u> (front and back). <u>Airfare and/or hotel receipt</u> (if applicable) <u>Receipts for claimed expenses \$75 or higher</u> If the receipt was charged in foreign currency, attach GTCC statement showing foreign conversion rate.

**<u>13.</u>** Review and submit package.

For a more detailed 'how-to' guide for eFinance, while you are editing your PCS packet, click 'Briefings' on the top-left corner, then 'JBAB eFinance Guide NEW'

# **Civilian PCS In-processing**

GSA

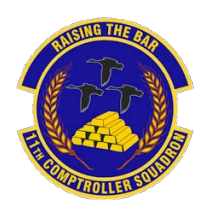

Concret Convince Administration

For civilian employees, please initiate in-processing through your unit and the Human Resources Office (HRO).

Once you have a working Common Access Card (CAC), your unit timekeeper will assist you with establishing an ATAAPS profile for your timecard and taking time off (see page 26 for more info).

Your HRO will send your in-processing documents to the finance office Customer Service Representative (CSR). To include:

- W-2 Wage and Tax Statement
- State Tax form (VA, MD, DC, etc)
- AF form 1745 Address Chan
- FMS form 2231 Direct Deperture

| •                                                                                                    |     |    | JA | N  | JA | RY        |    |          |     |           | FE | BR | UA | RY        |           |    |     |    | P  | AN        | RCI     | Н         |           |    |
|----------------------------------------------------------------------------------------------------|-----|----|----|----|----|-----------|----|----------|-----|-----------|----|----|----|-----------|-----------|----|-----|----|----|-----------|---------|-----------|-----------|----|
|                                                                                                    | PP# | S  | Μ  | т  | W  | Т         | F  | S        | PP# | S         | Μ  | Т  | W  | Т         | F         | S  | PP# | S  | Μ  | Т         | W       | Т         | F         | S  |
| Please download the GSA payroll calendar<br>in order to be aware of pay periods, pay<br>dates, and federal bolidays: | 2   | 1  | 2  | 3  | 4  | 5         | 6  | <b>7</b> |     |           |    |    | 1  | 2         | <b>3</b>  | 4  |     |    |    |           | 1       | 2         | 3         | 4  |
|                                                                                                    |     | 8  | 9  | 10 | 11 | 12        | 13 | 14       |     | 5         | 6  | 7  | 8  | 9         | <b>10</b> | 11 |     | 5  | 6  | 7.        | 8       | 9         | <b>10</b> | 11 |
| https://www.gsa.gov/cdnstatic/                                                                                       | 3   | 15 | 16 | 17 | 18 | <b>19</b> | 20 | 21       | 5   | 12        | 13 | 14 | 15 | 16        | 17        | 18 | 7   | 12 | 13 | 14        | 15<br>" | <b>16</b> | 17        | 18 |
| 2023_GSA_Payroll_Calendar-R1pdf.pdf                                                                                  |     | 22 | 23 | 24 | 25 | 26        | 27 | 28       |     | <b>19</b> | 20 | 21 | 22 | <b>23</b> | 24        | 25 |     | 19 | 20 | <b>21</b> | 22      | <b>23</b> | <b>24</b> | 25 |
|                                                                                                    | 4   | 29 | 30 | 31 |    |           |    |          | 6   | 26        | 27 | 28 |    |           |           |    | 8   | 26 | 27 | 28        | 29      | 30        | 31        | 1  |

If you are PCSing from another military installation and you were issued official PCS orders (DD form 1614), then you are entitled to file a PCS voucher for reimbursement purposes.

Your PCS entitlements may vary depending on what is specifically authorized on your PCS orders on blocks 10-17. Some of the PCS entitlements you MAY be authorized are:

- Per diem (member and dependents)
- Mileage driven
- Airfare reimbursement
- Lodging reimbursement
- Miscellaneous Expense Allowance (MEA)
- Temporary Quarters Subsistence Expense (TQSE)
- Round Trip Travel for House-Hunting
- POV shipment
- POV drop-off/pick-up
- Real Estate Expenses
- Unexpired Lease
- Personally Procured Move (PPM)
- Household Goods Storage
- Relocation Income Tax Allowance (RITA)

To file PCS voucher(s), please create an inquiry on the Comptroller Services Portal: https://usaf.dps.mil/teams/SAFFMCSP/portal/SitePages/Home.aspx. See page 7 for more info. Please ensure you provide digital copies of your PCS orders and receipts.

# **Government Travel Charge Card**

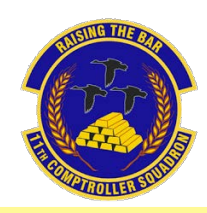

The Government Travel Charge Card (GTCC) is mandated to be used by DoD personnel to pay for authorized expenses when on official travel (TDY and PCS).

### <u>Contact your unit to find the</u> <u>Agency Program Coordinator (APC)</u>.

### The unit APC can:

- Gain your GTC profile to the current unit
- Grant or extend mission critical status
- Pull your GTC statement
- Increase your GTC limit

When a member is TDY or deployed for more than 45 days they must utilize the Scheduled Partial Payments (SPP) function within DTS. This will send monthly amounts to your GTCC while traveling, which will prevent the account from going past due. A "How-To Guide for Scheduled Partial Payments" can be found on page 19.

Mission critical status stops late fees from occurring on your GTCC. It is used only when a member is unable to submit interim travel vouchers (i.e. SPP).

The GTCC is a government issued credit card. It is your responsibility to keep track of the card's location, status, and balance due. Ensure your GTCC is paid off and is not delinquent. The below chart explains what happens are certain delinquent thresholds.

For more information regarding GTCC visit: https://www.defensetravel.dod.mil/site/govtravelcard.cfm.

> CANCELLED/CLOSED CURRENT SUSPENDED CHARGE OFF 1 to 60 Days\* 61 to 125 Days\* 126 to 210 Days\* 211 Davs\* File travel voucher No new charges May charge off Submitted for enrollment within 5 days after allowed on card in Salary Offset completion of travel Receive statement Late fee applied at Cardholder may request a Could affect day 75 cardholder's credit travel advance if required to travel rating Day 1 = The day after Additional late fees applied at day 91 and charges post to the cardholder's each 30 day increment thereafter statement Past Due status at day 31 Disputed/Fraudulent transactions must be reported within 60 days of when the charge first appears on a statement

ANNEX 2 DELINQUENCY TIMELINE

\*Days = days past billing statement date

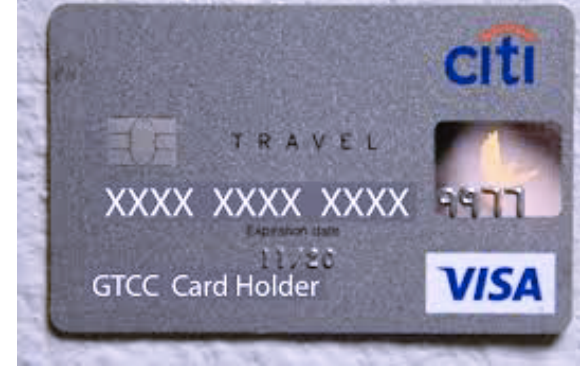

# What is LeaveWeb?

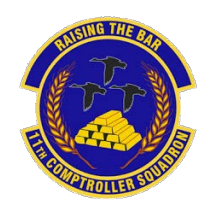

LeaveWeb is a system the Department of the Air Force utilizes to authorize military leave and to document the start and stop of leave. When a member relocates to a new base they will need to update their profile to reflect the new Permanent Duty Station (PDS) and unit.

First time users, navigate to <u>https://leave.af.mil/login</u> and click the 'Register' button. Follow the 'LeaveWeb Self Registration' form below, and proceed accordingly.

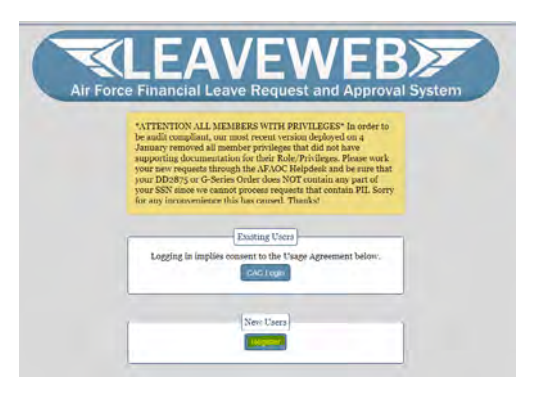

### Common Leave Types {Leave Types} {Code} {Chargeable}

| Ordinary                | Α | Yes |
|-------------------------|---|-----|
| Emergency               | D | Yes |
| Reenlistment            | Е | Yes |
| Sick                    | F | No  |
| Special                 | н | No  |
| Terminal                | Р | Yes |
| Awaiting Appellate Rev  | R | Yes |
| Permissive TDY          | т | No  |
| Educational Leave of Ab | 1 | No  |
| Recruiter Assist Prog.  | Y | No  |
| Delay En Route/TDY      | В | Yes |
| Delay En Route/PCS      | 1 | Yes |
| Graduation              | J | No  |
| Delay En Route Training | L | Yes |

#### **LEAVEWEB Self Registration**

| Active Duty Air & Space Force   |  |
|---------------------------------|--|
| <b>SSN</b> [?                   |  |
| Register                        |  |
| Civilian or Non-Air/Space Force |  |
| Register                        |  |
| User Registration Guide         |  |

Members will accrue 2.5 days of leave for every month of active duty. Members will accrue a total of 30 days in a fiscal year. Members are able to carry over up to 60 days. Anything in excess of 60 days will be lost and not carried over.

Due to COVID-19, members are authorized to accumulate annual leave in excess of 60 days (not to exceed 120 days) as shown on the end of month September 2020 LES. Members are authorized to retain such unused leave until the end of fiscal year 2023 (i.e. September 30, 2023).

Note: If your leave balance ever goes below your protected leave balance, then that will be your new protected leave balance

Example: 75 days protected leave on Sep 2020 LES Earn 2.5 days in Oct 2020, Take 10 days of leave in Oct 2020 New protected leave balance = 67.5 days

#### For additional information regarding leave visit:

https://static.e-publishing.af.mil/production/1/af a1/publication/dafi36-3003/dafi36-3003.pdf

Information regarding leave due to COVID-19 (i.e. increase of max accrued leave up to 120 days) visit: <u>https://www.dfas.mil/MilitaryMembers/payentitlements/SLA\_AC/</u>

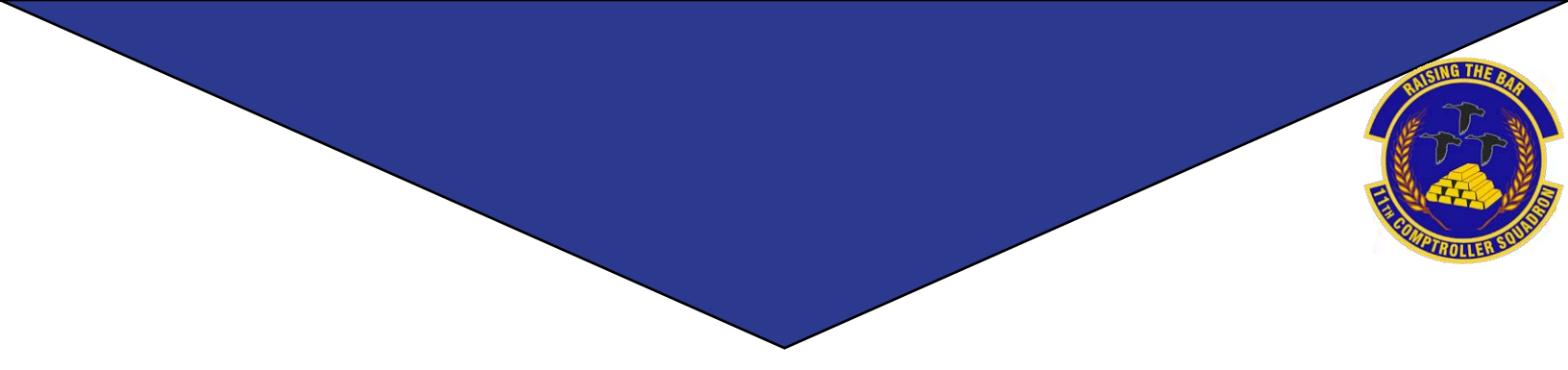

# Travel

# What is DTS?

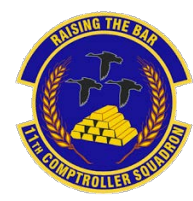

The Defense Travel System (DTS) is a website for DoD members to, book travel reservations, file TDY travel vouchers, and receive payment for their official travel. To access DTS use the following link:

https://dtsproweb.defensetravel.osd.mil/

When you login to DTS, ensure your profile is updated. Click your name in the top right corner and select 'My Profile'. System Status: ODTS V DTS V Last sign on: Wed Jan 27, 2021 at 06:39 AM Organization: DFCMT23WGSSCPTS Organization Access: DFCMT Group Access: MOODY Permissions: 0 | 1 | 2 | 3 | 5 | 6 My Profile Log Out

Navigate through each tab to ensure your personal information is accurate. The most important tab is 'EFT and Credit Card Accounts'. If your account numbers are incorrect the travel voucher will not pay out correctly.

User Profile

~

#### Personal Information

Addresses

Passport Information

Emergency Contact

Service or Agency Info

Duty Station

Form Printing Preferences

Government travel authorizes two different types of per diem.

• <u>Lodging Per Diem</u> is based off of the location for the maximum nightly reimbursable rate (excluding taxes). For example, if the lodging per diem is \$85 and you paid \$79 you will receive \$79. If you paid \$95 only \$85 will be reimbursable.

• <u>Meals and Incidental Expenses Per Diem</u> is also based off of locality. The meal portion of per diem covers expenses for breakfast, lunch, and dinner, including related taxes and tips for the meals. The incidental expenses may include but are not limited to laundry, fees, and tips paid to hotel employees, porters, baggage carriers, and flight attendants for all official domestic and foreign travel. The first and last day of travel will always be 75% of the local M&IE per diem.

| LODGING ALLOWED |
|-----------------|
|                 |
|                 |

# Completing a TDY Voucher

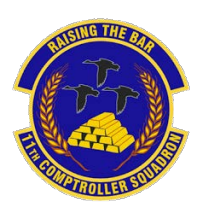

**<u>1.</u>** After you have returned from your official travel, go to: <u>https://dtsproweb.defensetravel.osd.mil/.</u>

**<u>2.</u>** On the home page, select 'Create New Document' in the upper-right corner.

Select 'Voucher' and a pop up will appear with any authorizations that do not have a voucher associated with it. Select the authorization that you are trying to claim expenses for.

#### If there are no authorizations you can create an authorization or contact your unit Organizational Defense Travel Administrator (ODTA) for assistance.

| 09/16/2020 | 09/18/2020 | <b>Q</b> NORFOLK NAVAL STATION, VA | 0 | 0 |
|------------|------------|------------------------------------|---|---|
| 09/18/2020 | 02/18/2021 | AL UDEID AIR BASE, QAT             | Û | 0 |
| 02/18/2021 | 02/20/2021 | NORFOLK NAVAL STATION, VA          | ۵ | 0 |

**<u>4.</u>** Select the 'Per Diem' tab from the menu on the left side. Select the three dots to edit the per diem amounts. Once the pop-up appears, select whether meals were provided or not. Input the nightly rate you paid for lodging (excluding taxes).

**<u>5.</u>** Select the 'Expenses' tab from the menu on the left side. Add all expenses incurred.

Central Ticket Office (CTO) fees may be claimed as TMC Fee (IBA).

Lodging taxes for CONUS locations will be added in the 'Expenses' tab.

#### Attach all receipts for expenses greater than \$75.

'Method of Reimbursement' should be GTCC for all expenses unless specific expenses were paid for with a personal account.

| Ay Travel Documents<br>survpiceming, current, and completed trip documents. | Create New Docu                    |
|-----------------------------------------------------------------------------|------------------------------------|
| O Authorizations                                                            | ations Sector Toy Try<br>\$ Vector |
| 0 Vouchers                                                                  | You have no trip authorizations.   |
| 0 Local Vouchers                                                            |                                    |
| 0 Group Authorizations                                                      |                                    |

 $\underline{3}$ . Edit the itinerary and update it to reflect your actual travel dates and locations.

Departing and arriving dates should overlap (i.e. departed Baltimore, MD 9/18, arrived Al Udeid 9/18).

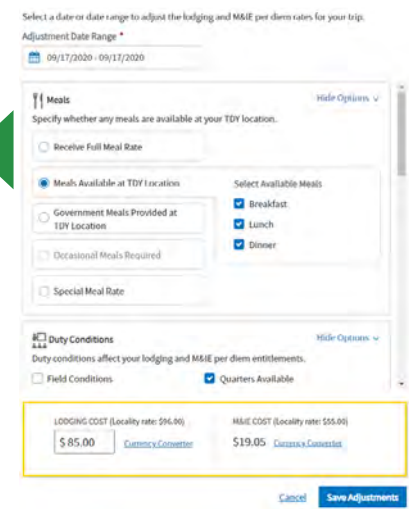

#### <u>6</u>. Review all information and add any notes on the 'Pre-audit' page. Once completed, sign and submit to the correct unit routing list.

| Add New                               | × | Add New              | × | Add New              | × |
|---------------------------------------|---|----------------------|---|----------------------|---|
| ielect Type*                          |   | Select Type*         |   | Select Type*         |   |
| Type to filter                        | ^ | Type to filter       | ^ | Type to filter       | ^ |
| Dual Lodging                          | • | Back                 |   | Back                 | - |
| Lodging Cancellation Fee              |   | Airline Ticket (CBA) |   | Airline Ticket (CBA) |   |
| Lodging Early Check-In Fee            |   | Airline Ticket (IBA) |   | Airline Ticket (IBA) |   |
| Lodging Late Check-Out Fee            |   | Bus Ticket (CBA)     |   | Bus Ticket (CBA)     |   |
| Lodging Resort Fees                   |   | Bus Ticket (IBA)     |   | Bus Ticket (IBA)     |   |
| Lodging Retained on Leave             |   | TMC Fee (CBA)        |   | TMC Fee (CBA)        |   |
| Lodging Taxes (CONUS and Non-foreign) |   | TMC Fee (IBA)        |   | TMC Fee (IBA)        |   |

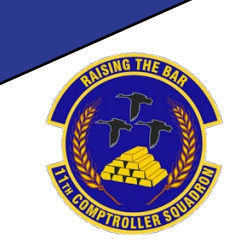

# Contingency, Exercise, and Deployment Orders (CED)

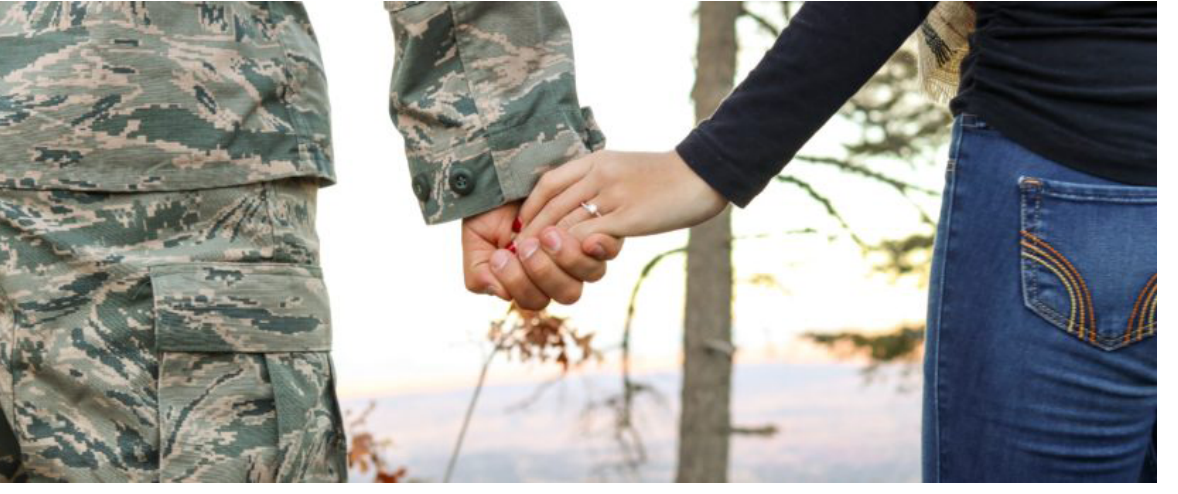

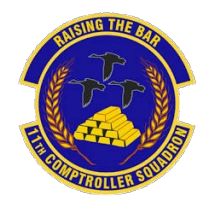

### **Pre-Deployment Information**

When you are tasked for a deployment there are a couple of responsibilities you must complete with your finances before you depart, while you are traveling, and when you return.

<u>1</u>. Confirm your GTCC is active and updated in your DTS profile. Citibank: <u>https://home.cards.citidirect.com/CommercialCard/login</u> DTS: <u>https://dtsproweb.defensetravel.osd.mil/</u>

Before Departing

<u>2</u>. Create and save a MyPay username and password. MyPay: https://mypay.dfas.mil/#/

<u>3</u>. Contact the Legal Office for a 'Special Power of Attorney'. A 'General Power of Attorney' is not authorized for Finance purposes.

<u>1</u>. Your deployed entitlements will start after being deployed for 31+ days. Check MyPay for your LES to ensure you are receiving your deployed entitlements. The deployed entitlements are processed automatically by AFCENT Finance, Shaw AFB. For questions regarding deployed entitlements, contact your deployed location's servicing Finance office.

MyPay: https://mypay.dfas.mil/#/

**<u>2.</u>** On the 31<sup>st</sup> day of your trip, amend your authorization in DTS to start your Scheduled Partial Payments (SPP). Add in all expenses that you incurred on your way to the Area of Responsibility (AOR).

3. If you have dependents or a military spouse and are eligible for Family Separation Allowance (FSA), complete a DD form 1561. Form: https://www.dfas.mil/Portals/98/dd1561.pdf

1. File your travel voucher within five days of returning back to PDS.

**<u>2.</u>** Fill out a DD form 1561 to stop Family Separation Allowance (FSA) and deployed entitlements Submit forms to CSP:

https://usaf.dps.mil/teams/SAFFMCSP/portal/SitePages/Home.aspx

<u>3.</u> Check your LES in one to two pay periods to ensure your deployed entitlements, including FSA, have stopped.

### During Travel

After

Returning

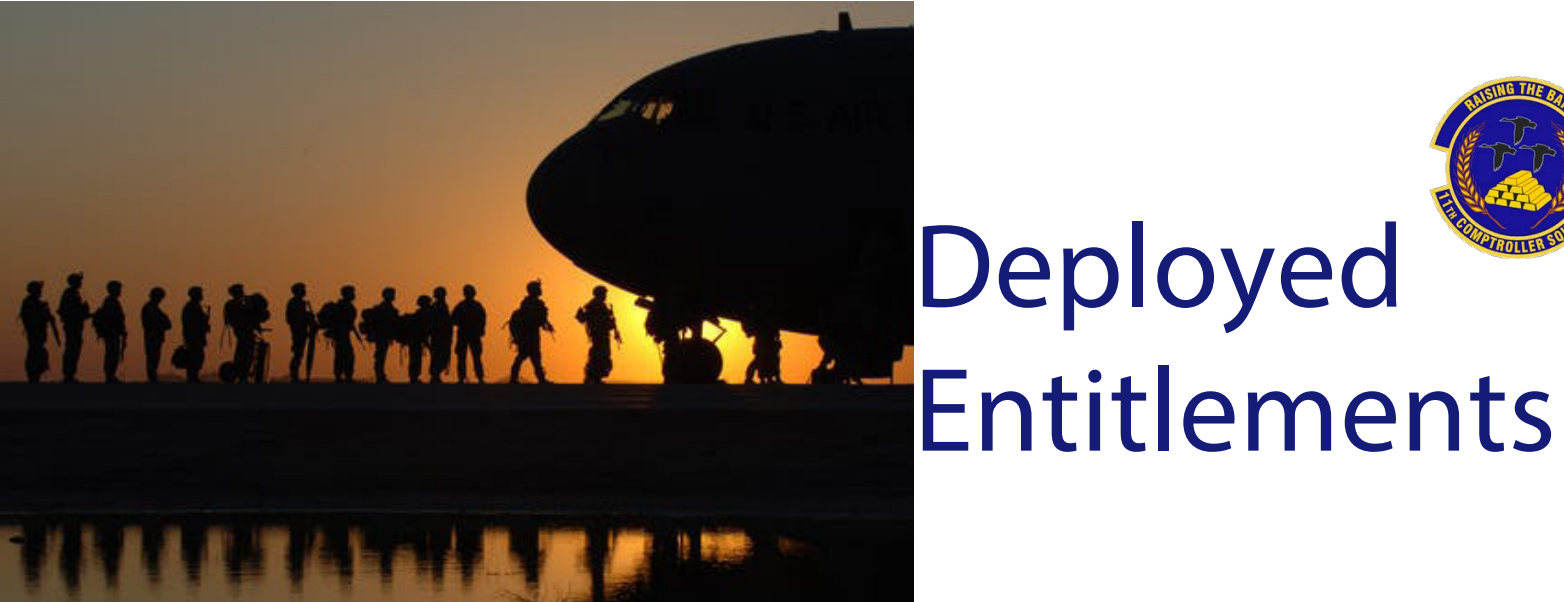

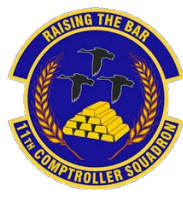

### **Example LES with Deployed Entitlements**

|                 | ENTI                                                                    | LEMENTS |                                                                     | DEDUCTION                                                                              | S                                                  |
|-----------------|-------------------------------------------------------------------------|---------|---------------------------------------------------------------------|----------------------------------------------------------------------------------------|----------------------------------------------------|
|                 | Туре                                                                    |         | Amount                                                              | Туре                                                                                   | Amount                                             |
| ABCDEFGHIJKLMNO | BASE PAY<br>BAS<br>BAH<br>HDP LOCATIO<br>IDP<br>CLOTHING<br>REFUND DEBT | N       | 2558.10<br>372.71<br>1059.00<br>100.00<br>225.00<br>549.71<br>25.00 | FICA-SOC SECURITY<br>FICA-MEDICARE<br>SGLI<br>AFRH<br>SGLI FAM/SPOUSE<br>MID-MONTH-PAY | 158.60<br>37.09<br>25.00<br>.50<br>4.50<br>2046.27 |
|                 | TOTAL                                                                   |         | 4889.52                                                             |                                                                                        | 2271.96                                            |

### US Savings Deposit Program

Contributions can be made if you are in the AOR for more than 30 days. Contributions are made upon arrival in the AOR via check or allotment. Benefits are 10% annual percentage rate; compounds quarterly at 2.5%; and continues to accrue interest for 90 days after return to PDS. The max annual contribution is \$10,000. You may change allotments via MyPay: https://mypay.dfas.mil/#/

### Thrift Savings Plan

Max annual contribution for CZTE is \$56,000. Contributions made in CZTE area are tax exempt forever. To start and stop visit MyPay.

For contribution information visit TSP: https://www.tsp.gov

### Hostile Fire Pay (HFP)

Service members assigned to Congressionally designated locations will receive this entitlement at a rate of \$225/month (prorated at \$7.50/day). Ref: DoDFMR Vol 7A, Chap 10

### Hardship Duty Pay (HDP)

Members are entitled to HDP when deployed to a qualifying OCONUS location for 31 consecutive days. This entitlement is prorated daily and rates vary depending on the deployed location (\$50-\$150). Ref: DoDFMR Vol 7A, Chap 17

### Combat Zone Tax Exclusion (CZTE)

If Congress declares your deployed location a combat zone area, you are exempt from federal and state income tax withholdings.

Officers are limited on tax exempt earnings.

Any leave earned in a CZTE area is also tax exempt if used or sold outside the tax exempt period. Ref: DoDFMR Vol 7A, Chap 44

### Family Separation Allowance (FSA)

FSA is authorized for members with dependents (dependent must permanently reside in your household) when deployed for 30 days or more. Only one member can receive this entitlement at a time. FSA is \$250/month (prorated \$8.33/day). Ref: DoDFMR Vol 7A, Chap 27

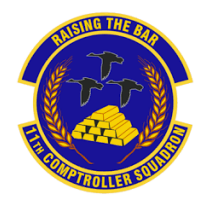

## How To Set Up Scheduled Partial Payments

### \*\* You Must Verify The Bank Account Information In DTS is Correct Before Creating a SPP\*\*

### Follow These Steps to File an Amendment to an Authorization

| If you hear the term<br>"accrual voucher" it<br>was the old term<br>used for<br>"Scheduled Partial<br>Payment" (SPP).                                                                                                    | <ol> <li>Open DTS, go to the 'Authorization' page and<br/>find the correct approved authorization</li> <li>Select the "Create Amendment" link</li> <li>A box will pop up and ask why you are<br/>amending the orders. Type "/Schedule Partial<br/>Payments, Accrual/" and then select 'Amend<br/>Document'.</li> </ol>                                                                                                    | 1 Autocastore         1 Autocastore           1 Votichets         Sorthy Deams the Local           0 Local Vouchers         Sherring on 66/10000           0 Groups Autocastore         1                                                                                                    |
|----------------------------------------------------------------------------------------------------|----------------------------------------------------------------------------------------------------|----------------------------------------------------------------------------------------------------|
| SPPs are advances<br>for the final<br>settlement voucher.<br>A SPP will not pay<br>for meals on the<br>GTCC. The M&IE will<br>be disbursed to a<br>personal account.                                                                   | <ol> <li>IF YOU HAVE LODGING EXPENSES, FOLLOW<br/>THESE STEPS</li> <li>Select the 'Per Diem' tab.</li> <li>Select the three dots on the right side to edit<br/>the lodging cost. Add the nightly rate you paid<br/>in the lodging allowed.</li> <li>Check the dates and M&amp;IE amounts to ensure<br/>they are correct to avoid over and/or<br/>underpayment.</li> <li>IF YOU DO NOT HAVE LODGING EXPENSES,<br/>ZERO OUT THE LODGING EXPENSES, PER THE<br/>FOLLOWING EXAMPLE.</li> </ol>                                                                                                    | Conception Handblackers                                                                                                    |
| If the EFT<br>information is<br>incorrect the<br>disbursement will be<br>rejected until the<br>next SPP begins<br>which is 30 days<br>after the previous<br>payment.<br>Do not create a final<br>settlement voucher<br>while deployed. | <ol> <li>TO ADD MORE EXPENSES</li> <li>Select the 'Expenses' tab.</li> <li>Select 'Add'.</li> <li>Add the correct expense title.<br/>For Airline, click 'Ticketed Expenses'.<br/>Add 'Airline Ticket (IBA)'.<br/>To add a CTO fee select 'Transportation<br/>Expense' and select 'TMC Fee- Not in<br/>Air Amount'.</li> <li>To add lodging tax expense, select 'Lodging.<br/>Expense' and then 'Lodging Taxes (CONUS<br/>and Non-foreign)'.</li> <li>Select the 'Accounting' tab.</li> <li>Review amounts and select 'Request SPP'.</li> <li>Sign and Submit.</li> <li>A SPP can be set up after the required<br/>31st day of the trip.</li> </ol> | Add New<br>Ment Tar"<br>Type in film<br>Ment Tar"<br>Des in Million<br>Ment Tar"<br>Ment Tar"<br>Ment |

Information to Know Before You Start

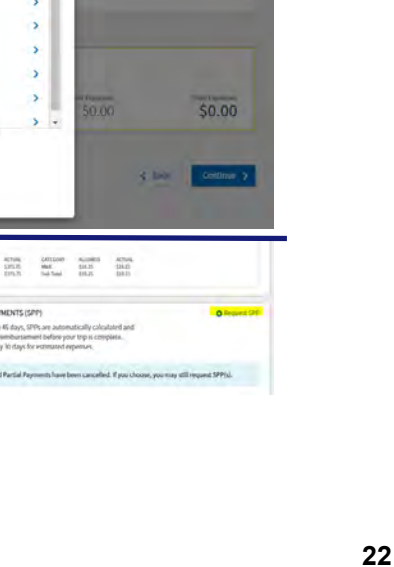

\$11.25 \$3.56

\$390.00

-

\$0.00

### How To File a Deployment Travel Voucher

1. Navigate to DTS at https://dtsproweb.defensetravel.osd.mil/.

<u>2</u>. Select 'Create New Document' and then select 'Voucher', and a pop up will appear with any authorizations that do not have a voucher associated with it. Select the authorization that you are trying to claim expenses for.

 $\underline{3}$ . Edit itinerary to reflect all locations and dates from deployment. The dates from the authorization are estimates and will most likely need to be updated.

| 09/17/2020 - 09/17/2020                                                                                         |                                                                         |                    |
|----------------------------------------------------------------------------------------------------|-------------------------------------------------------------------------|--------------------|
| Meals     Specify whether any meals are available at yo     Receive Full Meal Rate                              | Hide Options 🗸                                                          |                    |
| Meals Available at TDY Location     Government Meals Provided at     TDY Location     Occasional Meals Required | Select Available Meals  Select Available Meals  Breakfast Lunch Dinner  | ١.                 |
| Special Meal Rate                                                                                               |                                                                         | 5<br>ti<br>fo<br>a |
| Duty Conditions                                                                                                 | Hide Options ~                                                          |                    |
| Field Conditions                                                                                                | Quarters Available                                                      | -                  |
| LODGING COST (Locality rate: \$96.00)           \$ 85.00         Currency Converter                             | M&IE COST (Locality rate: \$55.00)<br>\$19.05 <u>Currency Converter</u> |                    |

a date or date range to adjust the lodging and MAIE per diem rates for y

6. Attach all receipts for expenses greater than \$75. Receipts must include name, dates, locations, totals, and method of payment. If there is a missing receipt, a lost receipt form can be uploaded instead. A lost receipt form can be obtained from your ODTA.

your bank account that is listed in DTS.

7. Review, sign and submit voucher. The voucher will pay out directly to

Always check expenses against GTCC statement. Ensure GTCC information in DTS is correct. Almost all expenses should be IBA or GOVCC in order to pay off charges on GTCC.

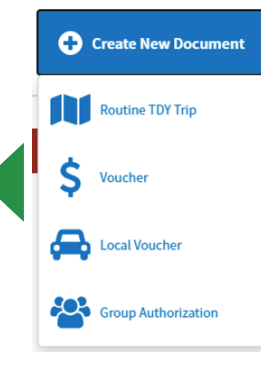

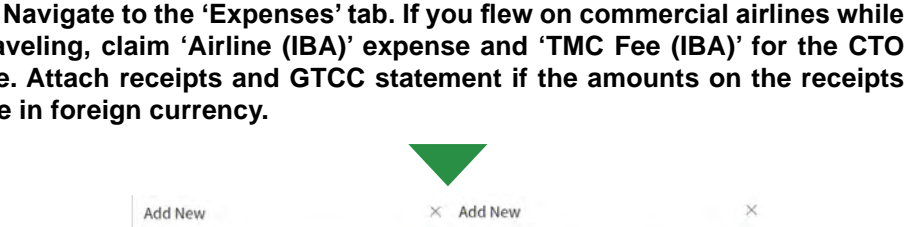

<u>4</u>. Select the 'Per Diem' tab on the left side. Click the three dots on any date to edit meal and lodging information. The first and last day of travel will always be 75% of M&IE per diem. Stopover locations not in the AOR will be allowed full meal rate if lodged off base. In the AOR

select 'Special Meal Rate' and insert \$3.50.

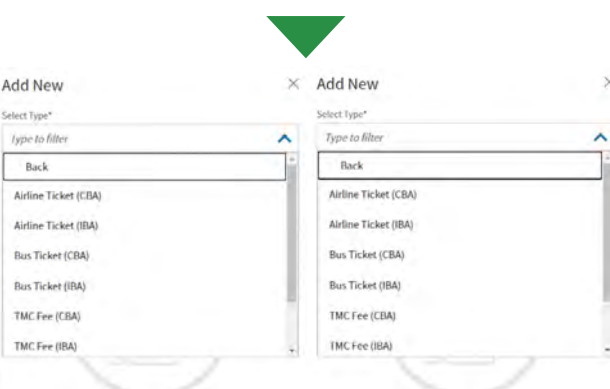

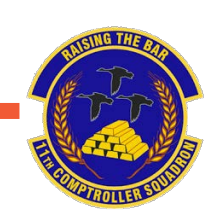

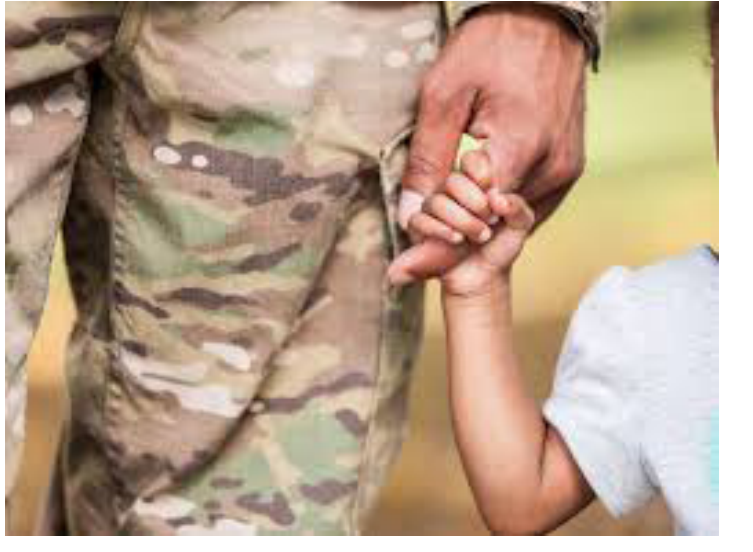

# Family Separation Allowance

A service member with dependents who serves on an unaccompanied tour of duty for 30+ days may be entitled to a Family Separation Allowance (FSA) of \$250 per month, prorated at \$8.33 per day.

FSA accrues from the day of departure from the home station and ends the day prior to arrival at the home station.

Members are only entitled to FSA if they have dependents residing in the same household and were separated due to their military orders.

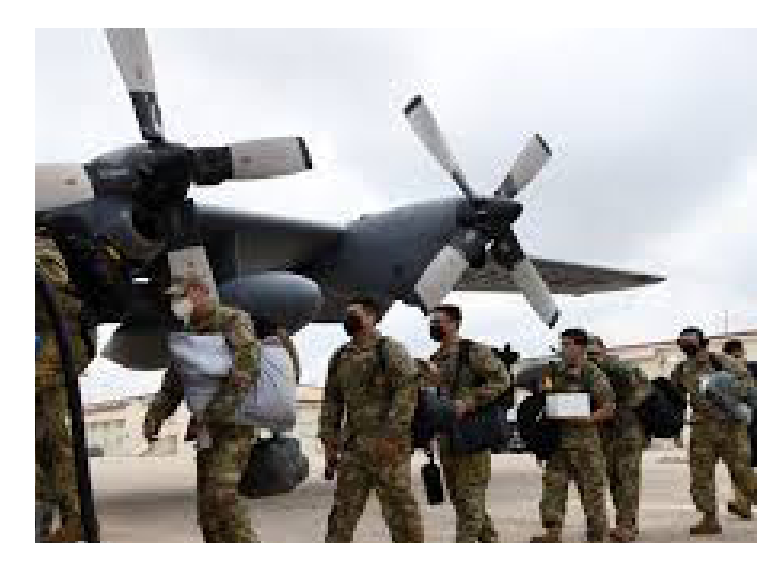

### **Steps to Filing FSA**

<u>1.</u> On the 31<sup>st</sup> day of your trip, fill out a DD 1561 and provide DD1610 (printed version of your DTS authorization) requesting FSA. Submit documents to CSP:

https://usaf.dps.mil/teams/SAFFMCSP/portal/SitePages/Home.aspx

<u>2.</u> When you return from your trip, fill out a DD 1561 and attach your approved travel voucher from DTS to stop FSA entitlements. Submit request through CSP.

<u>3.</u> Always use the start date as the date you left your PDS. The end date is the date you arrived back at the PDS. If you are married to another military member with no dependents, only one member will receive FSA.

| SIATE                                                                                                    | MENT TO SUBSTANTIATE PAYNE                                                                                                    | NT OF FAMILY SEPARATION ALLOW                                                                                                    | NANCE (FSA)                                                                                                    |
|----------------------------------------------------------------------------------------------------|----------------------------------------------------------------------------------------------------|----------------------------------------------------------------------------------------------------|----------------------------------------------------------------------------------------------------|
|                                                                                                    | PHIVAC                                                                                                    | ACT STATEMENT                                                                                                    |                                                                                                    |
| PRINCIPAL PURPORT                                                                                                    | To evaluate members accordent for Fit.4.                                                                                                    |                                                                                                    |                                                                                                    |
| OUTINE USES                                                                                                    | a. Serves as substantiating document for I                                                                                                    | GA payments and input into the member's pay a                                                                                                    | scourt.                                                                                                    |
|                                                                                                    | b. Provides an audil trail for validating pro-                                                                                                    | priety of payments and to assist in sollecting emo-                                                                                                    | neous payments                                                                                                    |
| HICLOSURE:                                                                                                    | C. Provides a record in service memory a<br>Discourse of your social security number a                                                                                                    | ing other personal information is voluntary, How                                                                                                    | net. If requested information                                                                                                    |
|                                                                                                    | is not provided, PCA art not be bonadered                                                                                                    |                                                                                                    |                                                                                                    |
| NAME OF MEMORY                                                                                                    | A ser Herr samer men 2. GRADE 3.                                                                                                    | BOCIAL BECURITY NUMBER & BRANCH &                                                                                                    | ND ORGANIZATION                                                                                                    |
| PA                                                                                                    | RT I - MEMBER COMPLETES THIS SE                                                                                                    | CTION TO SUSSIANTIATE ENTITLEMEN                                                                                                    | T TO FAA                                                                                                    |
| . TYPE BAR another                                                                                                    | *                                                                                                    | E POWER PTS COMBENT ADDREEDED.                                                                                                    | PRESENTATION.                                                                                                    |
| FEA-T (Temporary)                                                                                                    | FSA-R (Resincted) FSA-S (Ship)                                                                                                    |                                                                                                    |                                                                                                    |
| DATE COMMON DE                                                                                                    | PLATED RESIDENCE TO UNIT HOME                                                                                                    | +                                                                                                    |                                                                                                    |
| STATION IMPOUNDS                                                                                                    |                                                                                                    |                                                                                                    |                                                                                                    |
| I CERTIFY TO THE                                                                                                    | OLLOWING FACTS OF ANTINE DISTRICT                                                                                                    |                                                                                                    |                                                                                                    |
| A 1 am not divorce                                                                                                    | d or legally separated from my spouse.                                                                                                    |                                                                                                    |                                                                                                    |
| b. My dependent o                                                                                                    | hild (children) was (eere) not in the legal cush                                                                                                    | ody of another person when I received my military                                                                                                    | orders.                                                                                                    |
| c. My dependent (                                                                                                    | other than my spouse, see line f. below) is not                                                                                                    | a member of the military service on active outy.                                                                                                    |                                                                                                    |
| a. Wy sole depend                                                                                                    | ent is not to an institution for a known period o                                                                                                    | Fover 1 year or a period expected to exceed 1 ye                                                                                                    | HAR.                                                                                                    |
| a ran saming P                                                                                                    | SA for my parentis, for aborn I have a output<br>my deservation. I have assumed the faddle                                                                                                    | and approved dependency status and an resident<br>and resonabilities thereof at the address estimates of the second status of the second status of the second                                                                                                    | parts, and i maintain a                                                                                                    |
| neute suring pe                                                                                                    | mode of seave or such other times as my duty                                                                                                    | assignment may permit.                                                                                                    | and the same of the                                                                                                    |
| 1. Lan martes lo                                                                                                    | another military member summily serving on a                                                                                                    | mitter duly and my spouse 🗌 was 🗐 was to                                                                                                    | dresiding with me immediated                                                                                                    |
| Denote being set                                                                                                    | parameters by execution of my military orders.                                                                                                    |                                                                                                    |                                                                                                    |
| spouses use                                                                                                    | Branch and C                                                                                                    | ongonen.                                                                                                    |                                                                                                    |
| g My last TOY or o                                                                                                    | bepicyment, if any, 🛄 was 🛄 was not w                                                                                                    | min the last 30 days from the TDV or deployment                                                                                                    | 4                                                                                                    |
| <ol> <li>Lunderstand trult Lim</li> </ol>                                                                                                    | al notify my commanding officer exmediately                                                                                                    | upon any change in dependency status and if my                                                                                                    | sole dependent or all of my                                                                                                    |
| Additional to consider of                                                                                                    | or year are action or a unit ordeodeulial was                                                                                                    | at or near the station for more than 90 continuou                                                                                                    | e days (more than 30                                                                                                    |
| continuous days in th                                                                                                    | e case of FSA-T (Temp) or FSA-D (Ship) whi                                                                                                    | at or near the station for more than 90 continuou<br>e I am in secept of FSA.                                                                                                    | e dake tuoué anen 30                                                                                                    |
| CONTINUOUS CARS IN TH                                                                                                    | e cale of FSA-T (Temp) or FSA-3 (Ship) whit<br>b. SIGNATURE OF MEMBER                                                                                                    | of or near the station for more than 90 continuous<br>e I am in secent of FOA.                                                                                                    | e dalle l'uoué gran 30                                                                                                    |
| continuous days in th<br>a. DATE Operation                                                                                                    | e cale of FSA-T (Temp) or FSA-3 (Ship) who<br>b. SIGNATURE OF MEMBER                                                                                                    | at or near the station for more than 90 continuou<br>e I am in receipt of FCA.                                                                                                    | e dalke (moule titer, 30                                                                                                    |
| continuous days in th<br>a. DATE operation                                                                                                    | AGE THE EXCLOSE Y MY DECOMPLETE VIEL     COMPT AND A COMPLETE A COMPLETE A COMPLETA      | A or near the above for more than 60 continuous<br>e1 am in nearly of FSA.                                                                                                    | DELOW                                                                                                    |
| P<br>Continuous days in the<br>CATE Occasion<br>P<br>TYPE B - FELT M<br>Continuous days. The<br>perfame to be star<br>consumed to be star<br>distances of sea that                                                                                                    | Dream Brack Tompson Program Sector Program     Description Program Sector Program     Description Program Sector Program     Description Program     Description Program       | at or ney the Asson for more than 60 continuous<br>et al an in Houge of PGA.<br>LETES THE APPROPRIATE SECTION(5)<br>a supposes day (TOY) at the instation() Loose<br>a supposes day (TOY) at the instation() Loose<br>at the supervised of the instation of the inst<br>or PGA. Twisting a teachase continuing data<br>are unusual contention, cose for exercise 11-12 no.                                                                                                    | BELOW<br>BELOW<br>Second for more than 30<br>ment day fallow (POS<br>et, one way, is normally<br>not also may include<br>To date is shere page for                                                                                                    |
| P<br>Continuous days in the<br>CATE COMMON<br>P<br>TYPE 8 - FBA-T<br>Continuous days. The<br>pertains to active one<br>consumed to a with<br>datances of year that<br>continuates P receptus                                                                                                    | Virez Mill Island V mity devolventij u vir<br>devel MTS-T-TIME OF MEXAGENE<br>D. SIGNATURE OF MEMBER<br>ART 8 - CERTIFYING OFFICER COMP<br>emerication seen interest to data patrome<br>preveloting of the form of higher to the data<br>potention of the form of higher to the data<br>to mean and the the request to travel, who<br>vi<br>A DOWNER                                                                                                    | at or near the above for more than 60 continues<br>of an in near the approximate set of the approximate<br>LITES THE APPROPRIATE SECTION(5)<br>at sequence, say, and the approximate set of the<br>and the community above for the remember<br>and to remer component. A sequence of the<br>approximate component, a sequence of the<br>set of the set of the set of the set of the<br>set of the set of the set of the set of the<br>set of the set of the set of the set of the<br>set of the set of the set of the set of the<br>set of the set of the set of the set of the<br>set of the set of the set of the set of the set of the<br>set of the set of the set of the set of the set of the<br>set of the set of the set of the set of the set of the<br>set of the set of the set of the set of the set of the<br>set of the set of the set of the set of the set of the<br>set of the set of the set of the set of the set of the<br>set of the set of the set of the set of the set of the set of the<br>set of the set of the set of the set of the set of the set of the<br>set of the set of the set of the set of the set of the set of the<br>set of the set of the set of the set of the set of the set of the<br>set of the set of the set of the set of the set of the set of the<br>set of the set of the set of the set of the set of the set of the set of the<br>set of the set of the s                                                                                                    | BELOW<br>BELOW<br>Telepa for more than 30<br>ament oby sizes that 30<br>ament oby sizes page for<br>the official sizes page for<br>a size of the sizes page for                                                                                                    |
| Particle Construction<br>TYPE 8 - FEA-T to<br>continuous days. The<br>pertains to be soften and<br>continuous days. The<br>continuous days. The<br>continuous days. Th                                                                                          | M Pair Mis (abox 9 mm) expedicating) units     Dispond Turks (mission) of SA-2 (pairs) with     Dispond Turks (of Mexamerica     Dispond Turks (of Mexamerica     Ansi a - CERTHEY NING OFFICER COMP<br>Internet has been expension to and as performe     In there is contained, is to period and a measure     In the contained, is to period and a measure     In the contained, is to period and a measure     In the contained, is to period and a measure     In the contained, is to period and a measure     In the contained, is to period and a measure     In the contained, is to period and a measure     In the contained, is to period and a measure     In the contained and a measure of a More      A contained and a measure      In the contained and a measure     In the contained and a measure      In the contained and a measure      In the contained an        | a or near the latter for more than 16 sortmood<br>e1 am n near the latter of the near the latter of the<br>LETES THE APPROPRIATE SICTION(5).<br>LETES THE APPROPRIATE SICTION(5),<br>the control of the second of the<br>second site of the near the second of the<br>or arrow, means a second or control of the<br>or arrow, means a second of the<br>or arrow, means a second of the<br>or arrow, means a second of the<br>or arrow, means a second of the<br>or arrow, means a second of the<br>or arrow, means a second of the<br>or arrow, means a second of the second of the<br>or arrow, means a second of the second of the<br>or arrow, means a second of the second of the<br>or arrow, means a second of the second of the<br>or arrow, means a second of the second of the<br>or arrow, means a second of the second of the<br>or arrow of the second of the second of the<br>or arrow of the second of the second of the<br>or arrow of the second of the second of the<br>or arrow of the second of the second of the<br>or arrow of the second of the second of the<br>or arrow of the second of the second of the<br>or arrow of the second of the second of the<br>or arrow of the second of the second of the<br>or arrow of the second of the second of the<br>or arrow of the second of the second of the<br>or arrow of the second of the second of the second of the<br>or arrow of the second of the second of the second of the<br>or arrow of the second of the second of the second of the<br>or arrow of the second of the second of the second of the<br>or arrow of the second of the second of the second of the<br>or arrow of the second of the second of the second of the second of the<br>or arrow of the second of the second of the second of the second of the<br>or arrow of the second of the second of the second of the second of the<br>or arrow of the second of the second                                                                                               | BELOW<br>BELOW<br>Decision more than 30<br>ment day storon (PC)<br>et, one way, is normaly<br>nor also may include<br>Ct. (Also: a same rage for<br>environ a same rage for<br>environ a same rage for                                                                                                    |
| Provincial days in the<br>CATE Operation<br>Provincial days in the<br>pertains to active con-<br>constants to active con-<br>distances or was that<br>constants to be attri-<br>distances or was that<br>constants of neutral                                                                                                    | M value fields of the operating of the operating operating operating operat      | a or naiti the labors for more fain 10 continuous<br>1 am n model of PDA<br>LETES THE APPROPRIATE SECTION(5)<br>LETES THE APPROPRIATE SECTION(5)<br>therefore any set (Torr) at the instance (1) secan<br>der committee labors for a ten instance (1) secan<br>der committee labors for a ten instance (1) secan<br>der committee labo                                                                                                    | BELOW<br>BELOW<br>Here the term to be<br>term for more than to<br>term for more than to<br>term to the term to be<br>term to be term to be<br>term to be term to be<br>term to be term to be<br>term to be term to be term<br>term to be term to be term<br>term to be term to be term<br>term to be term to be term<br>term to be term to be term<br>term to be term to be term<br>term to be term to be term<br>term to be term to be term<br>term to be term to be term to be term<br>term to be term to be term to be term<br>term to be term to be term to be term<br>term to be term to be term to be term<br>term to be term to be term to be term to be term to be term<br>term to be term to be t                                                                                                    |
| Participation of the second second se                                                                                                    | An and the state of the period state of the state of the state of      | a or nait the labors for more flam to contravol<br>to its min needer of the second second sec                                                                                                    | BELOW<br>BOLLOW<br>BADLA THINESE SHAP 30<br>BADLA THINESE SHAP 30<br>BADLA THINESE SHAP 30<br>BADLA SHAP 4 SHAP 30<br>BADLA SHAP 4 SHAP 4 SHAP 30<br>BADLA SHAP 4 SHAP 4 S                                                                                                    |
| Provincial days in The<br>DATE optimizer<br>TYPE 8 - FBA-T. We<br>continue days. The<br>pertains to active one<br>considence days. The<br>datances of weat Tax-<br>construction to be with<br>datances of weat Tax-<br>construction to be with<br>datances of weat Tax-                                                                                                    | о наи те закот и пу редокатаци на<br>се и техно техно  | I or we'r mil digor o'r neu fan r G arrawy'n<br>I a m nego YFR.<br>UTT'S THE APACPRATE SCTOM(5)<br>Hengers Bay (107) I d'e occasion, seae<br>de omrawy bay (107) I d'e occasion, seae<br>de omrawy bay (107) I d'e occasion, seae<br>de omrawy scholer fan fan ender 5 per<br>arraw (107) I d'e occasion, seae<br>de omrawy scholer fan fan ender 5 per<br>arraw (107) I d'e occasion, seae<br>en occasion (107) I d'e occasion (107)<br>I a Hecustre BATES OF TOTT per                                                                                                    | BELOW<br>BELOW<br>BELOW<br>Below to where that to<br>be on any where that to<br>the one any where that to<br>the one any where the<br>the one any where the one any where the<br>the one any where the<br>the one any where the one any where the<br>the one any where the one any where the<br>the one any where the one any where the<br>the one any where the one any where the<br>the one any where the one any where the one any where the<br>the one any where the one any where the one any where the<br>the one any where the one any where the one any where the<br>the one any where the one any where the one any where the one any where the<br>the one any where the one any where                                                                                                    |
| Property and a set of the set of the set of                                                                                                    | In data the state is an in prediction of the state is a second and the state is a second and the state is a second state of weakers and the state is a second state is a second state is a secon | I di vivia talon di nen fan la antonio di<br>la nella presidenzia di<br>LETELTI E APPROPRIATE SICTORIS,<br>LETELTI E APPROPRIATE SICTORIS,<br>di consento di consento di<br>di consento di consento di<br>di consento di consento di<br>di consento di consento di<br>di consento di consento di<br>di consento di consento di<br>di consento di consento di<br>di consento di consento di<br>di consento di consento di<br>di consento di consento di<br>di consento di consento di<br>di consento di consento di<br>di consento di consento di consento di<br>di consento di consento di consento di<br>di consento di consento di consento di<br>di consento di consento di<br>di consento di<br>di consento di consento di<br>di consento di consento di<br>di consento di consento di<br>di consento di consento di<br>di consento di consento di<br>di consento di<br>di                                                                                                    | BELOW<br>BELOW<br>BE |
| Province new and a set of the set of the set                                                                                                    | And TREAT OF ANY OF A CANADA ANY OF A CANADA ANY OF A CAN      | I di nu che alton di non Bar i Si antonio<br>i di nu che maggi Prist<br>ILTTE THE APPROPRIATE SECTIONES<br>di mangang Abb (1707) di ma colonzal, Lokar<br>de committa Statoni di nu che amando para<br>di mangang Abb (1707) di ma colonzal, Lokar<br>de committa Statoni di ma colonza di mangani<br>di nu che altoni di ma colonza di mangani<br>di nu che altoni di ma colonza di mangani<br>di nu che altoni di ma colonza di mangani<br>di nu che altoni di ma colonza di mangani<br>di mangani di mangani<br>di mangani di mangani<br>di mangani di mangani<br>di ma colonza di mangani<br>di mangani di mangani<br>di ma colonza di mangani<br>di mangani di mangani<br>di mangani<br>di mangani di mangani<br>di mangani di mangani<br>di mangani di mangani<br>di mangani di mangani<br>di mangani di mangani<br>di mangani di mangani<br>di mangani di mangani<br>di mangani di mangani<br>di mangani di mangani<br>di mangani<br>di mangani di mangani<br>di mangani di mangani<br>di mangani<br>d | BELOW<br>BELOW<br>Anada Maraker Rain XX<br>Anada Maraker Rain XX<br>Anada Maraker Rain XX<br>Anada Maraker Rain XX<br>Anada Maraker Rain XX<br>Bentre Le NO. Of DA1<br>Bentre Le NO. Of DA1<br>DA1<br>DA1<br>DA1                                                                                                    |
| Provide a more to deal in the<br>continuous data in the<br>continuous data. In<br>continuous data in<br>portune to active and<br>compared to active and<br>compared to active and<br>compared to active and<br>compared to active and<br>compared to active and<br>compared to active and<br>compared to active and<br>compared to active and<br>compared to active and<br>compared to active and<br>compared to active and<br>compared to active and<br>and the compared to active and<br>compared to active and<br>active active a                                                                                                    | Deal of the set of the set o      | LETTE THE APPROPRIATE SECTION(5)<br>LETTE THE APPROPRIATE SECTION(5)<br>HIMPIONE APPROPRIATE SECTION(5)<br>HIMPIONE APPROPRIATE SECTION(5)<br>HIMPIONE APPROPRIATE SECTION(5)<br>HIMPIONE APPROPRIATE SECTION(5)<br>APPROPRIATE SECTION(5)<br>APPROPRIMENTE SECTION(5)<br>APPROPRIMENTE SECTION(5)<br>APPROPRIMENTE SECT                                         | B object (more than 30      BELOW      House the more than 30      House the more than 30      manual days block (POG     Second than 100      Second than 100      Second t                                                                                                    |
| Provide a more a degle in the<br>continuous degle in the<br>continuous degl                                                                                                    | And the Earth of Land D, Section 11, Section 12, Section 12,       | If it is all address of here that in a strategies in a strategiest in a strategiest of the strategiest of the strategiest of th                                                                                                    | Bogs (more than 30     BELOW     Second for more than 30     Second for more than 30     Second for more than 30     Second for more than 30     Second for more than 30     Second for more than 30     Second for more than 30     Second for more than 30     Second for more than 30     Second for more than 30     Second for more than 30     Second for more than 30     Second for more than 30     Second for more than 30                                                                                                    |
| Province and Sign in The<br>continuous digits in The<br>continuous digits. The<br>continuous digits in the<br>continuous digits in the<br>continuous digits. The<br>continuous digits in the<br>continuous digits in the<br>continuous digits in the<br>continuous digits and<br>continuous digits and | December 2019 - 2019 - 20      | I di nun di altono di non Ban i di antonio<br>la cine in maggi PATA<br>LETTE THE APPROPRIATE SECTIONESS<br>di magnang angli (1077) di ma colassi, al tono<br>di magnang angli (1077) di ma colassi, al tono<br>di magnang angli (1077) di magnang angli (1077) d                                                                                                    | In days (now that to<br>BELLOW<br>Instant the mark that to<br>ment of a days in the to<br>the days in the top of<br>the days in the top of<br>the days in the top of<br>the days in the days in the<br>top of<br>The ment of<br>The ment of<br>The ment of<br>The ment of<br>The days in the days in the<br>The ment of the days in the<br>top of the days in the days in the<br>The ment of the days in the<br>The ment of the days in the days in the<br>the days in the days in the days in the<br>the days in the days in the days in the<br>the days in the days in the days in the<br>the days in the days in the days in the<br>the days in the days in the days in the days in the<br>the days in the days in the days in the days in the days in the<br>the days in the days in the days in the days in the days in the<br>the days in the days in the days in the days in the days in the days in the<br>the days in the days in the days in the days in the days in the days in the<br>the days in the days in the days i                                                                                                    |
| Provide a more to depine the<br>continuous degline the<br>continuous degline the<br>perfame to active and<br>perfame to active and<br>performance and<br>performance and per                                                  | Source of the star production of the star of the star of the       |                                                                                                    | Bays inform than 50      BELLOW      Bases the mere than 50     Held and the mere than 50     Held and the mere than 50                                                                                                    |
| Control of the term of the control of the term of the control of the term of the control of the term of the term of term of the term of term of term                                                                                                    | Source and a second with the production of the second second      | of a reaching date of the real factor of the real interval<br>(TTIS THE APPROPRIATE OF CHARGE)<br>ITTIS THE APPROPRIATE OF CHARGES<br>ITTIS THE APPROPRIATE OF CHARGES<br>ITTIS THE APPROPRIMENT OF CHARGES<br>ITTIS THE APP                                                                                       | E Baja Inter Bar 30<br>EE.COV<br>Mass for water that 30<br>House for water that 30<br>House for any format that 30<br>House for any format that 30<br>House format that 30<br>House format that 3                                                                                                    |
| Provide a more la degle in the<br>continuous dage in the<br>continuous dage in the<br>continuous dage. The<br>continuous dage in the<br>continuous dage in<br>the Type 8 - FBA-R. M<br>and state on large en<br>just the number of<br>dependencia is not access on<br>dependencia is not access on<br>dependencia is not<br>dependencia is not<br>dependenci<br>dependenci<br>dependencia is not<br>dependencia is not                                                                                                    | In the Interact of the product of the compared of the compared of the product of the compared of the compared  |                                                                                                    | Construction     Construction     C                                                                                                    |
| Control of the set of the set of the se                                                                                                    | De al anticipar en la precisione de la conservación de la conservación de la conserv      | ut and mit beine state with the init instruction           UTTES THE APPROPRIATE SECTION(5)           UTTES THE APPROPRIATE SECTION(5)           UTTES THE APPROPRIATE SECTION(5)           UTTES THE APPROPRIATE SECTION(5)           UTTES THE APPROPRIATE SECTION(5)           UTTES THE APPROPRIATE SECTION(5)           UTTES THE APPROPRIATE SECTION (5)           UTTES THE APPROPRIATE SECTION (5)           UTTES THE APPROPRIATE SECTION (5)           UTTES THE APPROPRIATE SECTION (5)           UTTES THE APPROPRIATE SECTION (5)           UTTES THE APPROPRIATE SECTION (5)           UTTES THE APPROPRIATE SECTION (5)           UTTES THE APPROPRIATE SECTION (5)           UTTES THE APPROPRIATE SECTION (5)           UTTES THE APPROPRIATE SECTION (5)           UTTES THE APPROPRIATE SECTION (5)           UTTES THE APPROPRIATE SECTION (5)           UTTES THE APPROPRIATE SECTION (5)           UTTES THE APPROPRIATE SECTION (5)                                                                                                    | A data interest that 30                                                                                                    |
| Contrologic states in the     Control of the Conserver      Port Traves & Fisher &      Control of the Conserver      Port Traves & Fisher &      Control of the Conserver      Control of the Conserver      Contr                                                                                                    | In the interact of the processing of the comparison of the comparison of the compari |                                                                                                    | Control                                                                                                    |
| E DATE GOLGENT T<br>E DATE GOLGENT T<br>F<br>15 TATE COLLECTION<br>16 TATE R. FLAT. 4<br>16 TATE R. FLAT. 4<br>16 TATE R. FLAT. 4<br>17 TATE R. FLAT. 4<br>18 TATE R. FLAT. 4<br>18 TATE R. FLAT. 4<br>18 TATE R. FLAT. 4<br>19 TATE R. FLAT. 4<br>19 TATE                                                                    | De al antiporte un la propuesta de la composición de la conservación de la conservac      |                                                                                                    | Bigs from that 50      Bigs from that 50      Bigs and the set of the set of the se                                                                                                    |
| Entropy of the second second s                                                                                                    | and an array of the one provide set of the one of the one of       |                                                                                                    | Bigs (non par 50     Bigs (non par 50     Bigs                                                                                                    |
| A DATE CONTROL AND THE ADDRESS AND ADDRESS AND ADDRESS                                                                                                    | dia and PERCENTER (In 1996 C 2016) and<br>dia SCHATTER (IN 1996 C 2016) and<br>dia SCHATTER (IN 1996 C 2016) and<br>dia SCHA                                                                                                    |                                                                                                    | A BIRS INTONE MAY 50<br>BIGLOW<br>BIGLOW                                                                                                    |
| Entropy of the second second s                                                                                                    | South Processing of the second second s      |                                                                                                    | e anja nove mar 20<br>BELOW<br>BELOW<br>BEL     |
| Entropy of the second second sec                                                                                                    | Source of the size of the component of the component      | if is not the state of the state of the state o                                                                                                    | e anja inverteranti<br>RELOW<br>Break for any a constraint<br>to any a constraint<br>to any a constra                                                                                                    |

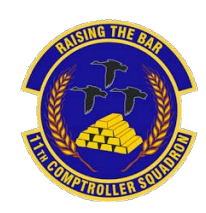

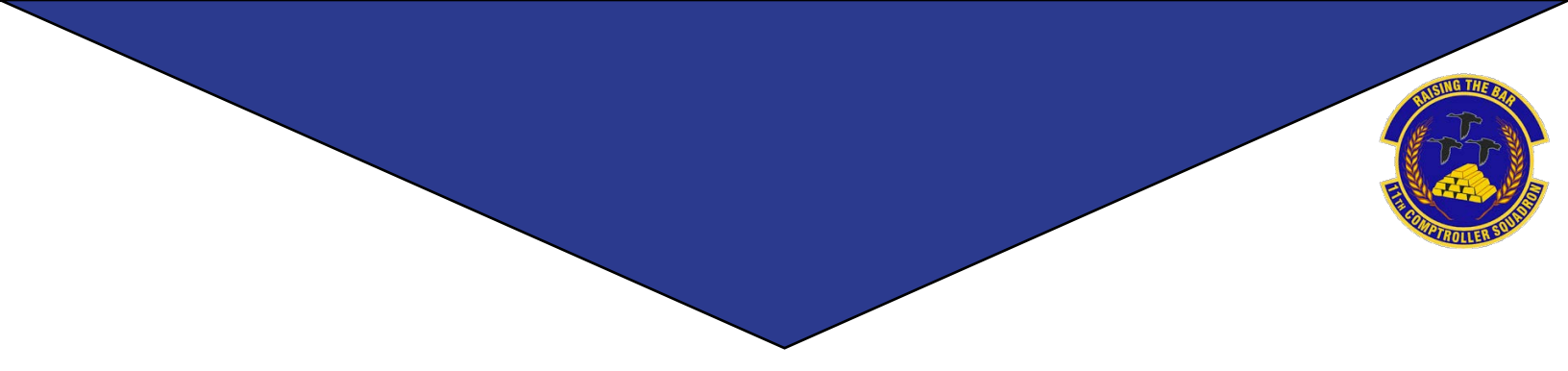

# **Civilian Pay**

# What is ATAAPS?

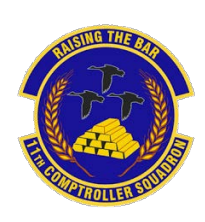

Automated Time Attendance and Production System (ATAAPS) provides an automated, single-source input for Civilian employees to report/collect time and attendance (T&A) and labor data.

### Steps to Completing your First Time Card

<u>1.</u> Navigate to the following ATAAPS link and log on with your authentication certificate: https://af.ataaps.csd.disa.mil/.

**<u>2.</u>** Select 'AFDW' and under the 'ATAAPS Menu', select 'Labor'.

| CC  | AETC  | AFDW    | AFGSC    | AFMC  | AFOSI   |
|-----|-------|---------|----------|-------|---------|
| FRC | AFSOC | AFSPC   | AMC      | ANG   | CENTCOM |
| ER  | PACAF | SOCCENT | STRATCOM | USAFA | USAFE   |

| Timekeeping        | Administration       | Accounting  | Utilities                      |
|--------------------|----------------------|-------------|--------------------------------|
| Labor              | Certification        | Job Order   | Inquiries                      |
| Labor/Leave Review | Personnel Management | Op Code     | Defaults/Favorites Maintenance |
| Timekeeper Review  | Roster Management    | Work Center | Change UIC - MOODY             |
| Default Labor      | Team Management      |             | Reports                        |
| Leave Request      | Employee Reopen      |             | Change Password                |
| Premium Request    | Database             |             |                                |

<u>3</u>. Select 'Insert Row' for each 'Type Hr' and insert the amount of hours in each day associated with that code.

| Logged In As: UIC: MOOD                                                                                                    | iY.                | _                                 |                   |                   |                   |                   |                   |                   |                   |                   |                   |                   |                   |                   |                   |                    |               |
|----------------------------------------------------------------------------------------------------|--------------------|-----------------------------------|-------------------|-------------------|-------------------|-------------------|-------------------|-------------------|-------------------|-------------------|-------------------|-------------------|-------------------|-------------------|-------------------|--------------------|---------------|
| Team: DPCCOP                                                                                                    | 17                 |                                   |                   |                   |                   |                   |                   |                   |                   |                   |                   |                   |                   |                   |                   |                    |               |
| LINGTON LITTLA A                                                                                                    |                    |                                   |                   |                   |                   |                   |                   |                   |                   |                   |                   |                   |                   |                   |                   |                    |               |
| Employees                                                                                                    |                    |                                   |                   |                   |                   |                   |                   |                   |                   |                   |                   |                   |                   |                   |                   |                    |               |
| Employee.                                                                                                    | 1 1 1              |                                   |                   |                   |                   |                   |                   |                   |                   |                   |                   |                   |                   |                   |                   |                    |               |
| Begin Pay Period: 2021-Jan-17 V                                                                                                    | < >> PayPeriod     |                                   |                   |                   |                   |                   |                   |                   |                   |                   |                   |                   |                   |                   |                   |                    |               |
| NtDill/Haz/Dth No Concur No Certified No                                                                                                    | Sent To Payroll No | View Leave                        |                   |                   |                   |                   |                   |                   |                   |                   |                   |                   |                   |                   |                   |                    |               |
|                                                                                                    |                    |                                   |                   |                   |                   |                   |                   |                   |                   |                   |                   |                   |                   |                   |                   |                    |               |
| and the second second se |                    |                                   |                   |                   |                   | _                 | _                 | _                 | _                 |                   |                   |                   |                   |                   |                   |                    |               |
| Feedover Hoors                                                                                                    |                    |                                   |                   |                   |                   |                   |                   |                   |                   |                   |                   |                   |                   |                   |                   |                    |               |
| Employee Hoers                                                                                                    |                    | January                           | 17                | 18                | 19                | 20                | 21                | 22                | 23                | 24                | 25                | 26                | 27                | 28                | 23                | 30                 | -             |
| Employee Hours                                                                                                    | On Code            | January<br>Type He                | 17<br>Sun         | 18<br>Mon         | 19<br>Tua         | 20<br>Wed         | 21<br>The         | 22<br>Eri         | 23<br>5at         | 24<br>5um         | 25<br>Mon         | 26<br>Tue         | 27<br>Wed         | 28<br>Thu         | 29<br>Edi         | 30<br>Sat          | Tota          |
| Employee Hoors<br>Work Center Job Order                                                                                                    | Op Code            | January<br>Type Hr                | 17<br>Sum         | 18<br>Mon         | 19<br>Tue         | 20<br>Wed         | 21<br>Thu         | 22<br>Fri         | 23<br>Sat         | 24<br>Sun         | 25<br>Mon         | 26<br>Tue         | 27<br>Wed         | 28<br>Thu         | 29<br>Fri         | 30<br>Sat          | Tota          |
| Work Center Job Order                                                                                                    | Op Code<br>Sche    | January<br>Type Hr<br>duled Hours | 17<br>Sum<br>0.00 | 18<br>Mon<br>0.00 | 19<br>Tue<br>0.00 | 20<br>Wed<br>0.00 | 21<br>Thu<br>0.00 | 22<br>Fri<br>0.00 | 23<br>Sat<br>8.00 | 24<br>Sun<br>0 00 | 25<br>Mon<br>0.00 | 26<br>Tue<br>0.00 | 27<br>Wed<br>0.00 | 28<br>Thu<br>0.00 | 29<br>Fri<br>0.00 | 30<br>Sat<br>60.00 | Total<br>60.0 |

<u>4</u>. When inputting amount of hours worked, place a decimal point between hours and minutes. For example, if you worked six and a half hours you will input 6.30 for 6 hours and 30 minutes.

|    |             |   |            |   |             |             | <b>January</b> | 17   | 10   | 19   | . 20 | 21   | 22   | 23   | 24   | 25   | 26    | 21     | 21   | 29   | 30    |       |
|----|-------------|---|------------|---|-------------|-------------|----------------|------|------|------|------|------|------|------|------|------|-------|--------|------|------|-------|-------|
|    | With Center |   | July Onder |   | Op Foste    |             | Type Hr        | See  | More | Tee  | West | The  | Eri  | Sat  | See  | Most | Tee   | West   | Then | Fei  | Sal   | Tenal |
| 00 | DPLLOP      | ۷ | 1000195    | ۷ |             | ¥           |                |      | 8.14 | 6.30 | 8.45 | 8.55 |      |      |      |      |       |        |      |      |       | 8.00  |
|    |             |   |            |   |             | Schedu      | and Hours      | 0.00 | 0.00 | 0.00 | 0.00 | 0.00 | 0.00 | 0.00 | 0.00 | 0.00 | 10.00 | 00.0   | 0.00 | 0.00 | 68.00 | 68.0  |
|    |             |   |            | R | equival its | Cr forester | and House.     | 0.65 | 0.00 | 5.00 | 6.00 | 0.00 | 0.00 | 0.00 | 0.65 | 0.05 | 3.05  | - 6.65 | 0.00 | 0.65 | 0.00  | 4.00  |

5. Once you click 'Save' you will navigate back to the 'ATAAPS Menu' to review and certify time worked.

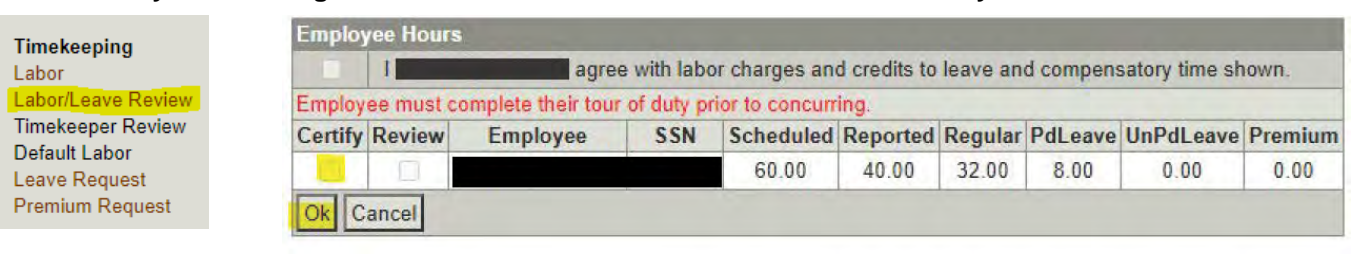

### Steps to Requesting Leave

1. On the 'ATAAPS Menu' select 'Leave Request'.

Leave Request

2. Select 'New Leave Request'.

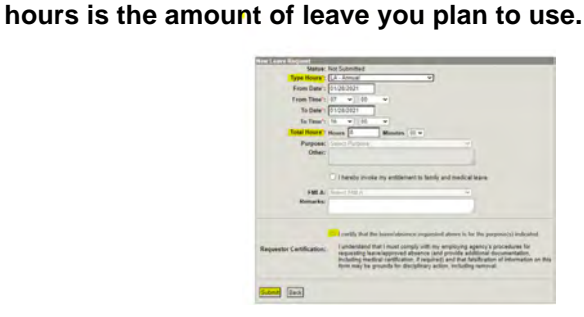

3. Fill out the form with the type of leave you are taking. Total

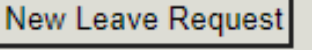

- LH: Holiday

- RG: Regular (Graded)

- KA: Leave With Out Pay

- LN: Administrative

### **Common Codes**

- HG Holiday Work
- CB Travel Comp
- CB Travel Comp - CD Credit Hours
- CE Comp Time
- CE Comp Time
- LA: Annual Leave
  - LG Adv Sick
  - LS: Sick Leave
  - LY: Time Off Leave Awarded

# **Civilian LES**

A DoD employee can obtain their Leave and Earnings Statement (LES) from MyPay: <u>https://mypay.dfas.mil/#/</u>. Once logged in click 'Leave and Earnings Statement (LES)' on the menu to the left. Select 'Printer Friendly' to access a LES which will appear in the same format displayed below.

|                                                                                                    |                                                                                                    |                                                                                                    |                                                                                                    |                                                                                                    |                                                                                    |                                                                                                    |                                                                                                   |                                                                     |                                                                                           |                                                                                    |                              |                                      | 1. Pay         | Period End                     |
|----------------------------------------------------------------------------------------------------|----------------------------------------------------------------------------------------------------|----------------------------------------------------------------------------------------------------|----------------------------------------------------------------------------------------------------|----------------------------------------------------------------------------------------------------|------------------------------------------------------------------------------------|----------------------------------------------------------------------------------------------------|---------------------------------------------------------------------------------------------------|---------------------------------------------------------------------|-------------------------------------------------------------------------------------------|------------------------------------------------------------------------------------|------------------------------|--------------------------------------|----------------|--------------------------------|
|                                                                                                    |                                                                                                    |                                                                                                    | 1                                                                                                    |                                                                                                    |                                                                                    |                                                                                                    |                                                                                                   |                                                                     |                                                                                           |                                                                                    |                              |                                      | 01/            | 16/21                          |
|                                                                                                    | CI                                                                                                    | VILIA                                                                                                   | N LEA                                                                                                    | VE A                                                                                                    | ND                                                                                 | EAR                                                                                                    | VING                                                                                              | 5 ST                                                                | ΓΑΤΕΝ                                                                                     | 1ENT L                                                                             | ES                           |                                      | 2. Pay         | Date                           |
|                                                                                                    |                                                                                                    | V                                                                                                    | ISIT THE                                                                                                    | DFAS                                                                                                    | WEB                                                                                | SITE A                                                                                                    | T: WWV                                                                                            | V.DF                                                                | AS.MIL                                                                                    |                                                                                    |                              |                                      | 01/            | 22/21                          |
| 3. Name                                                                                                    |                                                                                                    |                                                                                                    | 4. Pay Pla<br>GS                                                                                                   | 04 (                                                                                                    | 01                                                                                 | 5. Hourly/L<br>15.10                                                                                            | Daily Rate                                                                                        | 6. Ba<br>22                                                         | .65                                                                                       | 27184                                                                              | <b>ay + Loc</b><br>.00       | 4336.00                              | djusted<br>315 | 20.00                          |
| 8. Soc Sec No                                                                                                    |                                                                                                    |                                                                                                    | 9. Locality<br>15.95                                                                                               | %                                                                                                    | 1                                                                                  | 10. FLSA (<br>N                                                                                                 | Category                                                                                          | 11. S<br>0                                                          | CD Leave<br>6/15/20                                                                       | 12. Max L<br>240                                                                   | eave Ca                      | rry Over                             | 13. Lea<br>01  | ave Year End<br>/01/22         |
| 14. Financial Instit                                                                                                    | ution - Net Pay                                                                                                    |                                                                                                    | •                                                                                                    | 15. Fina                                                                                                | ancial l                                                                           | nstitution ·                                                                                                    | Allotmen                                                                                          | t #1                                                                |                                                                                           | 16. Finan                                                                          | cial Instit                  | ution - Allotn                       | nent #2        |                                |
| 17. Tax Marital                                                                                                    | Exemptions                                                                                                    | Add'l                                                                                                   | 18. Tax                                                                                                    | Marital                                                                                                 | Exem                                                                               | ptions Ac                                                                                                    | ld'l Taxi                                                                                         | ng Aut                                                              | hority                                                                                    | 19. Cumu                                                                           | lative Re                    | etirement                            | 20. Mi         | litary Deposit                 |
| FED Y<br>GA Y                                                                                                    | 0<br>0                                                                                                    | 0<br>0                                                                                                  |                                                                                                    | Status                                                                                                  | 0                                                                                  |                                                                                                    | 0                                                                                                 |                                                                     |                                                                                           | FERS:                                                                              | 63                           | 35.18                                |                |                                |
| 21.<br>GROSS PAY<br>TAXABLE WAGE<br>NONTAXABLE W                                                                                                    | S<br>AGES                                                                                                    |                                                                                                    | <b>Current</b><br>906.00<br>860.70                                                                                 | ١                                                                                                    | <b>Year to</b><br>180<br>171                                                       | <b>Date</b><br>3.00<br>2.85                                                                                     | 22.<br>TSP I                                                                                      | ATA                                                                 |                                                                                           | 1                                                                                  | 5%                           |                                      | I              |                                |
| TAX DEFERRED<br>DEDUCTIONS<br>AEIC<br>NET PAY                                                                                                    | WAGES                                                                                                    |                                                                                                    | 45.30<br>210.43                                                                                                    |                                                                                                    | 9<br>40<br>140                                                                     | 0.15                                                                                                    |                                                                                                   |                                                                     |                                                                                           |                                                                                    |                              |                                      |                |                                |
|                                                                                                    |                                                                                                    |                                                                                                    | 095.57                                                                                                    |                                                                                                    |                                                                                    |                                                                                                    |                                                                                                   |                                                                     | 29                                                                                        |                                                                                    |                              |                                      |                |                                |
| <b>TYPE</b><br>REGULAR PAY                                                                                                    | HOURS/DA                                                                                                    | AYS                                                                                                    | <b>AMOUNT</b><br>906.00                                                                                            | TYPE                                                                                                    | 001                                                                                | HC                                                                                                    | URS/DA                                                                                            | YS<br>/S                                                            | AMOUNT                                                                                    | TYPE                                                                               |                              | HOURS/[                              | DAYS           | AMOUNT                         |
| TYPE<br>MEDICARE<br>RETIRE, FERS<br>TAX, STATE                                                                                                    |                                                                                                    | COI                                                                                                    | DE CUR                                                                                                    | RENT<br>3.13<br>39.86                                                                                   | YEAR                                                                               | DEDU<br>TO DATE<br>26.14<br>79.33<br>76.18                                                                      | OASD<br>TAX,<br>TSP                                                                               | NS<br>I<br>FEDE<br>SAVIN                                            | RAL                                                                                       |                                                                                    | CODE                         | CURREN<br>73.8<br>45.3               | T YE           | EAR TO DATE<br>129.41<br>90.15 |
|                                                                                                    |                                                                                                    |                                                                                                    |                                                                                                    |                                                                                                    |                                                                                    | LE                                                                                                    | AVE                                                                                               |                                                                     |                                                                                           |                                                                                    |                              | 1010                                 |                | 20110                          |
| TYPE<br>ANNUAL<br>SICK                                                                                                    |                                                                                                    | PRI<br>BAI                                                                                              | OR YR<br>LANCE<br>22.00<br>44.00                                                                                   | ACCRUE<br>PAY F<br>3.<br>3.                                                                             | ED<br>PD<br>00<br>00                                                               | ACCRUE<br>Y <sup></sup><br>3.<br>3.                                                                             | ED U<br>FD PAN<br>00                                                                              | SED<br>′ PD                                                         | USED<br>YTD                                                                               | DONATEI<br>RETURNE                                                                 | D/<br>D                      | CURRENT<br>BALANCE<br>25.00<br>47.00 |                | USE-LOSE/<br>TERM DATE         |
|                                                                                                    |                                                                                                    |                                                                                                    | BENE                                                                                                    | FITS                                                                                                    | PAIE                                                                               | D BY G                                                                                                    | OVER                                                                                              | NM                                                                  | ENT FO                                                                                    | R YOU                                                                              |                              |                                      |                |                                |
| TYPE<br>MEDICARE<br>RETIRE, FERS<br>TSP MATCHING                                                                                                    |                                                                                                    |                                                                                                    | CURRENT<br>13.13<br>140.43<br>36.24                                                                                | Γ Υ                                                                                                    | YEAR                                                                               | TO DATE<br>26.14<br>279.47<br>72.12                                                                             | TYPE<br>OASDI<br>TSP E                                                                            | BASIC                                                               |                                                                                           |                                                                                    | 56<br>56                     | JRRENT<br>5.18<br>9.06               | YE             | AR TO DATE<br>111.79<br>18.03  |
|                                                                                                    |                                                                                                    |                                                                                                    |                                                                                                    |                                                                                                    |                                                                                    |                                                                                                    |                                                                                                   |                                                                     |                                                                                           |                                                                                    |                              |                                      |                |                                |
|                                                                                                    |                                                                                                    |                                                                                                    |                                                                                                    |                                                                                                    |                                                                                    | REN                                                                                                    | IARKS                                                                                             | 5                                                                   |                                                                                           |                                                                                    |                              |                                      |                |                                |
| \$ 17.62 CO<br>BALANCE \$ 4<br>PAYROLL OFFIC:<br>YOUR PAYROLL OFFIC:<br>TO PROVIDE YOU<br>CREDIT UNION)<br>TO MYBIZ EMPL<br>STARTING PAY<br>WAS DEFERRED<br>YOUR CUSTOMER<br>BASIC PAY CHAR | LLECTED THIS<br>05.05) OASD<br>E CUSTOMER S<br>OFFICE ID NU<br>UR EMPLOYMEI<br>OR PERSON,<br>DYMENT VERI<br>PERIOD ENDIN<br>IN 2020 WILL<br>SERVICE REI<br>NGED. | S PAY P<br>I CORRE<br>SERVICE<br>UMBER I<br>NT AND/<br>LOGIN<br>FICATIC<br>NG JAN<br>L BE CC<br>PRESENT | ERIOD FO<br>CTION DE<br>(800)72<br>S 973801<br>OR SALAR<br>(TO THE<br>N, AND E<br>16 2021,<br>DLLECTED<br>ATIVE AN | R A \$<br>BT IN A<br>9-3277<br>00 - DE<br>Y INFOR<br>DCPDS P<br>MAIL IN<br>COLLEC<br>UNTIL P<br>D VISIT | 422.<br>DSN<br>DSN<br>PARTM<br>MATIC<br>PORTAL<br>IFORMA<br>TION<br>PAID I<br>WWW. | 67 (LES<br>DANCE WI<br>580-750<br>MENT OF<br>NT OF ANY<br>J HTTPS:<br>ATION DI<br>OF ANY<br>IN FULL.<br>DFAS.MI | S AMT A<br>TH 5 U.<br>0.<br>DEFENSE<br>ORGANI<br>//COMPO<br>RECTLY<br>SOCIAL<br>FOR MO<br>L/TAXES | PPLIE<br>S.C.<br>ZATIC<br>.DCPD<br>TO TH<br>SECUR<br>RE IN<br>/SOCI | D LEAVES<br>5514.<br>N (BUSIN<br>S.CPMS.O<br>E REQUES<br>ITY (OAS<br>FORMATIO<br>AL-SECUR | A REMAIN<br>ESS, BANK<br>SD.MIL/, T<br>TOR.<br>DI) TAX T<br>N, CONTAC<br>ITY-DEFER | ING<br>GO<br>HAT<br>T<br>RAL |                                      |                |                                |
| ACTUAL OT RAT                                                                                                    | RATE IN BOX<br>E FOR ANY GI                                                                                                    | 6 IS Y<br>IVEN DA                                                                                       | Y CAN BE                                                                                                    | HOURLY<br>AFFECT                                                                                        | ED BY                                                                              | S IN BOX                                                                                                    | 5 TIME<br>OR OTHE                                                                                 | S 1.5<br>R PRE                                                      | HOWEVE                                                                                    | K, YOUR                                                                            |                              |                                      |                |                                |
|                                                                                                    | THIS                                                                                                    | REPUR                                                                                                   | CONTAI                                                                                                    | NO INFUR                                                                                                |                                                                                    | ON 20R1                                                                                                    |                                                                                                   |                                                                     | RIVACY AC                                                                                 | JI UF 19/4                                                                         | AS AME                       |                                      |                |                                |

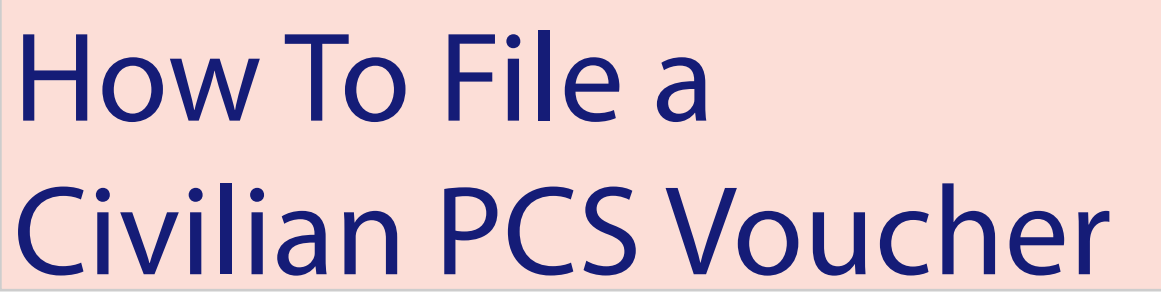

Every Civilian PCS is very unique in the processes and forms required for reimbursment. When you arrive at JBAB/Pentagon, submit an inquiry on the Comptroller Services Portal (CSP) to have the required forms for your specific move sent to you: <u>https://usaf.dps.mil/teams/SAFFMCSP/portal/SitePages/Home.aspx</u>. Please ensure you include a copy of your PCS orders on your initial CSP inquiry.

### Repayment of Excess Withholding Tax Allowance (WTA)

WTA is calculated using the current prescribed withholding tax rate of 22%, plus a grossed-up formula in order to reimburse the taxes incurred on the WTA payment itself.

If you anticipate that your marginal Federal tax rate will be 25% or greater for the calendar year in which you receive your relocation reimbursements, then you may want to elect to receive WTA. If you elect WTA, it will be computed using a rate of 33.33 percent.

If you anticipate your marginal Federal tax rate will be less than 25 percent, then you may want to decline WTA to avoid overpayment and a DUE U.S. debt when your Relocation Income Tax Allowance (RITA) is computed.

### Temporary Quarters Subsistence Expenses (TQSE)

TQSE is a discretionary allowance that is intended to reimburse employees for some of the expenses associated with lodging, food, and other necessities when occupying temporary lodging at the old or new duty station.

### **Travel Voucher Form**

| TR        | AVE       | L VOU                  | HER O               | R SL               | ЈВV       | ouci                | IER                           | Read<br>form. | Privacy A<br>Use type | et St<br>write | tateme<br>ar, ink, | ont, Pen<br>or ball | alty Sta<br>point p | tement, a<br>en. PRE | and Instru<br>SS HARD | ctions on<br>DO NOT | back befo<br>use pend | are completing<br>all. If more space       |
|-----------|-----------|------------------------|---------------------|--------------------|-----------|---------------------|-------------------------------|---------------|-----------------------|----------------|--------------------|---------------------|---------------------|----------------------|-----------------------|---------------------|-----------------------|--------------------------------------------|
| 1. PAYN   | IENT      |                        | SPLIT DIS           | BURS               | EME       | NT: The             | Paying Office                 | will pay      | directly to th        | he Go          | wernme             | nt Travel           | Charge (            | Card (GTC)           | 2) contracto          | the portion         | of your reim          | bursement represen-                        |
|           | ctroni    | c Fund<br>(EFT)        | designate a         | paymer<br>colif c  | nt that   | equals th           | e total of their              | outstan       | ding govern           | ment           | travel o           | and balan           | the so the          | GTCC con             | inclor.               | Courses             | personnera            | re requirer to                             |
| Pa        | yment     | by Check               | Pay th              | ne folio           | wing      | amount              | of this reimb                 | ursen         | ent direct            | y to t         | the Go             | vernmer             | nt Trave            | Charge (             | Card contr            | actor:              | \$                    |                                            |
| 2. NAME   | j'Last, i | Vest, Middle A         | nhis) (Print ar     | ()(De)             |           |                     |                               | 3. GRA        | DE                    | 4              | SSN                |                     |                     |                      | 5. TYPE C             | F PAYMEN            | T (X as app           | icabia)<br>mbas Finalasaa                  |
| 6. ADDR   | ESS. a    | NUMBER A               | ND STREET           |                    |           | b. CITY             | _                             |               |                       | 0.             | STATE              | . d.                | ZIP CODE            | E                    | PC                    | 5                   | OF                    | Her                                        |
|           |           |                        |                     |                    |           |                     |                               |               |                       |                |                    |                     |                     |                      | Dep                   | endent(s)           | 0.                    | A.                                         |
| e. E-MAL  | ADDR      | ESS                    |                     |                    |           |                     |                               |               |                       |                |                    |                     |                     |                      | 10. FOR               | D.O. USE O          | NLY                   |                                            |
| 7. DAYT   | CODE      | LEPHONE N              | MBER &              | 8. TRJ             | MBER      | ORDERU              | UTHORIZAT                     | ION           | 9. PREVI<br>ADVA      | NCES           | GOVER              | INMENT              | PAYMEN              | ma/                  | a. D.O.               | OUCHER N            | UNBER                 |                                            |
| 11. ORG   | ANIZAT    | TON AND ST             | ATION               |                    |           |                     |                               |               |                       |                |                    |                     |                     |                      | b. SUBV               | OUCHER N            | UMBER                 |                                            |
|           |           |                        |                     |                    |           |                     |                               |               | 13 DEPE               | NDER           | STS AD             | DIRESS.             | ON RECO             | IPT OF               | a BAID                |                     |                       |                                            |
| 12. DEPE  | COMP      | T(8) (X and o<br>ANIED | smplete as ap       | p/cetre            | 9<br>UNAC | COMPA               | NIED                          |               | ORDE                  | RS (           | inclusive a        | Zip Code            | )                   |                      | C. PAD                | 51                  |                       |                                            |
| a. N/     | ME (L     | at, First, Mid         | the Initial         | b. RE              | ELATIC    | NSHIP               | <ul> <li>DATE OF J</li> </ul> | REF           |                       |                |                    |                     |                     |                      |                       |                     |                       |                                            |
|           | -         |                        |                     |                    |           |                     | 01110-111                     | 1125          | 1                     |                |                    |                     |                     |                      |                       |                     |                       |                                            |
|           |           |                        |                     |                    |           |                     |                               |               | 14 HAVE               | Che I III      | autowa             | in Teleforda        | C REEL              |                      |                       |                     |                       |                                            |
| <u> </u>  |           |                        |                     |                    |           | -                   |                               |               | (X one                |                |                    | 1 40.00             | o deceni i          | and Paul P           | d. COMP               | UTATIONS            |                       |                                            |
| 15. ITINE | RARY      |                        |                     |                    |           |                     |                               |               | LIEANS-               | -              | d                  | 110 (2)             | provin A            | f.                   | -                     |                     |                       |                                            |
| a. DATE   |           | b. PLAC                | E (Home, DA<br>City | lice, Ba<br>and Co | aa, Act   | ivity, City<br>Hc.) | and State;                    |               | MODE OF<br>TRAVEL     | F              | FOR                | LOD                 | GING<br>ST          | POC                  |                       |                     |                       |                                            |
|           | DEP       |                        |                     |                    |           |                     |                               |               |                       | Г              |                    |                     |                     |                      |                       |                     |                       |                                            |
|           | ARR       |                        |                     |                    |           |                     |                               |               |                       | ÷              | _                  |                     |                     |                      |                       |                     |                       |                                            |
| <u> </u>  | DEP       |                        |                     |                    |           |                     |                               |               |                       | H              |                    | -                   |                     |                      |                       |                     |                       |                                            |
|           | DEP       |                        |                     |                    |           |                     |                               |               | _                     | t              |                    | 1                   |                     |                      |                       |                     |                       |                                            |
|           | ARR       |                        |                     |                    |           |                     |                               |               |                       |                |                    |                     |                     |                      |                       |                     |                       |                                            |
|           | DEP       |                        |                     |                    |           |                     |                               |               |                       |                |                    |                     |                     |                      |                       |                     |                       |                                            |
|           | ARR       |                        |                     |                    |           |                     |                               |               |                       | Ł              | _                  |                     |                     |                      |                       |                     |                       |                                            |
| <u> </u>  | DEP       |                        |                     |                    |           |                     |                               |               |                       | ł-             |                    | -                   |                     |                      |                       |                     |                       |                                            |
|           | DEP       |                        |                     |                    |           |                     |                               |               |                       | t              |                    | 1                   |                     |                      | e. SUNN               | ARY OF PA           | YMENT                 |                                            |
|           | ARR       |                        |                     |                    |           |                     |                               |               |                       |                |                    |                     |                     |                      | (1) Per D             | em                  |                       |                                            |
|           | DEP       |                        |                     |                    |           |                     |                               |               |                       |                |                    |                     |                     |                      | (2) Actual            | Expense Al          | lowance               |                                            |
| 46.000    | ARR       |                        |                     |                    |           |                     |                               | In Children   |                       |                | 12.0               |                     |                     | 1.071                | (3) Missig            | 98<br>4 1 W         |                       |                                            |
| 18, POC   | BURSA     | ABLE EXPEN             | SES                 | OPERA              | I E       |                     | - 1943                        | NUCLINICS     |                       |                | 17.0               | ]                   | a or no             | WEL                  | (4) Depa              | Mere i rave         |                       |                                            |
| a. DA     | TE        | t                      | NATURE OF           | F EXPE             | NSE       |                     | c. AMOU                       | NT            | d. ALLOV              | NED            |                    | 12 HOL              | JRS OR L            | .ESS                 | (6) Reint             | ursable Exp         | ertata                |                                            |
|           |           |                        |                     |                    |           |                     |                               |               |                       |                |                    | MORE                | THAN 12             | HOURS                | (7) Total             |                     |                       |                                            |
|           |           |                        |                     |                    |           |                     |                               |               | <u> </u>              |                |                    | BUT 24              | HOURS               | OR LESS              | (B) Less/             | Advance .           |                       |                                            |
|           | -         |                        |                     | _                  | _         |                     | -                             | -             |                       | -              |                    | MORE                | THAN 24             | HOURS                | (9) Amou<br>(10) Amou | nt Due              |                       |                                            |
|           |           |                        |                     |                    |           | _                   |                               |               |                       |                | 19. G              | OVERN               | MENT/DE             | DUCTIBLE             | MEALS                 |                     |                       |                                            |
|           |           |                        |                     |                    |           |                     | 1                             |               | 1                     |                |                    | a. DAT              | Έ                   | b. NO. 0             | F MEALS               | a. D                | ATE                   | b. NO. OF MEALS                            |
|           |           |                        |                     |                    |           |                     |                               | _             |                       | _              |                    |                     |                     |                      |                       |                     |                       |                                            |
| <u> </u>  |           |                        |                     |                    |           |                     | -                             | _             | -                     | _              | -                  |                     |                     |                      |                       |                     |                       |                                            |
| 20.a. CL/ | UMAN      | SIGNATUR               | E                   | _                  | _         | _                   | -                             |               | 1                     | -              | _                  |                     |                     |                      |                       |                     |                       | b. DATE                                    |
| A REAL    | WED 0     | PRINTED N              | AME                 |                    |           |                     | 4 REVEN                       | NED 21        | ONATI BE              |                |                    |                     |                     |                      | a TD 55               | LICENT AT 11        | 0CD                   | ( DATE                                     |
| - nevie   | anen a    | - ANNED N              |                     |                    |           |                     | d. REVEN                      | 101 51        | and LONG              |                |                    |                     |                     |                      | 6. TELEP              | HUNE NUM            | BER                   | I. DATE                                    |
| 21.a. APF | ROVIN     | IG OFFICIAL            | 'S PRINTED          | NAME               |           |                     | b. SIGNAT                     | TURE          |                       |                |                    |                     |                     |                      | o. TELEP              | HONE NUM            | BER                   | d. DATE                                    |
| 22. ACC   | UNTIN     | G CLASSIFI             | CATION              |                    | _         |                     |                               |               |                       | _              |                    |                     |                     |                      |                       |                     |                       |                                            |
|           |           |                        |                     |                    |           |                     |                               |               |                       |                |                    |                     |                     |                      |                       |                     |                       |                                            |
| 23. COLL  | ECTIO     | N DATA                 |                     |                    | _         | _                   |                               |               |                       | _              | _                  | _                   |                     |                      |                       |                     |                       |                                            |
|           |           |                        |                     |                    | _         | -                   |                               |               |                       |                |                    |                     |                     |                      |                       |                     |                       |                                            |
| 24. COM   | UTED      | BT 1                   | IS. AUDITED         | БŸ                 |           | AUTH                | DRIZATION P                   | OSTED         | BY 27. R              | ECEN           | אין ספא            | alue 2,0            | nadure an           | a Linea or C         | meck No.)             |                     | 28. AM                | OUNT PAID                                  |
| DD FC     | RM        | 1351-2,                | MAY 20              | 011                |           |                     |                               | PR            | EVIOUS E              | DIT            | ION IS             | OBSOL               | ETE.                |                      | Esce                  | ption to SF 1       | 012 approv            | d byGSA/IRVIS 12-91.<br>Adobe Designer 8.0 |

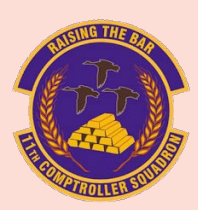

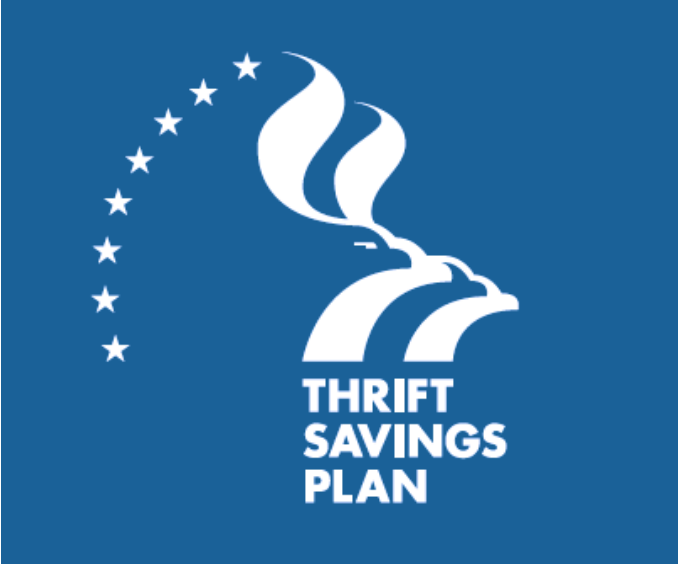

A member's retirement system determines whether they can participate in the TSP. Members are eligible to participate if they are in the following groups:

- A federal employee covered by the Federal Employees Retirement System (FERS)
- A federal employee covered by the Civil Service Retirement System (CSRS)
- A member of the uniformed services
- A civilian in certain other categories of federal service such as some congressional positions and some justices and judges

Members can confirm with their personnel or benefits office if they are not sure which retirement system applies to them.

The purpose of the TSP is to provide members with a long-term retirement savings and investment plan. Saving for your retirement through the TSP provides many advantages, to include the following:

- Automatic payroll deductions
- A diversified choice of investment options, including professionally designed lifecycle funds
- A choice of tax treatments for contributions:
  - Traditional (pre-tax) contributions and tax-deferred investment earnings
  - Roth (after-tax) contributions with tax-free earnings at retirement if you satisfy the IRS requirements

For more information regarding TSP visit: <u>https://www.tsp.gov/</u>

The TSP is a retirement savings plan similar to 401(k) plans offered to private sector employees.

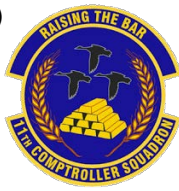

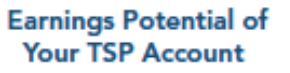

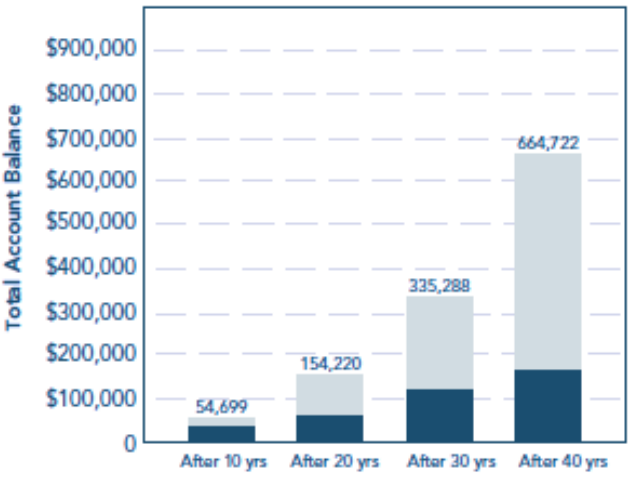

Contributions Earnings

#### Agency/Service Contributions to Your Account (FERS and BRS Participants Only)

|              | Your agency/se                 | Your agency/service puts in: |                        |  |  |  |  |  |  |
|--------------|--------------------------------|------------------------------|------------------------|--|--|--|--|--|--|
| You put in:  | Automatic (1%)<br>Contribution | Matching<br>Contribution     | contribution is:       |  |  |  |  |  |  |
| 0%           | 1%                             | 0%                           | 1%                     |  |  |  |  |  |  |
| 1%           | 1%                             | 1%                           | 3%                     |  |  |  |  |  |  |
| 2%           | 1%                             | 2%                           | 5%                     |  |  |  |  |  |  |
| 3%           | 1%                             | 3%                           | 7%                     |  |  |  |  |  |  |
| 4%           | 1%                             | 3.5%                         | 8.5%                   |  |  |  |  |  |  |
| 5%           | 1%                             | 4%                           | 10%                    |  |  |  |  |  |  |
| More than 5% | 1%                             | 4%                           | Your contribution + 5% |  |  |  |  |  |  |

Members can manage their own account or put money in one of the Life-cycle (L) Funds that are invested according to a professionally determined mix of the G, F, C, S, and I Funds based on various time horizons. The amount a member contributes and their investment allocation are the most important factors affecting the growth of their TSP account. If they choose the L- Funds they would invest in the one closest to their retirement year.

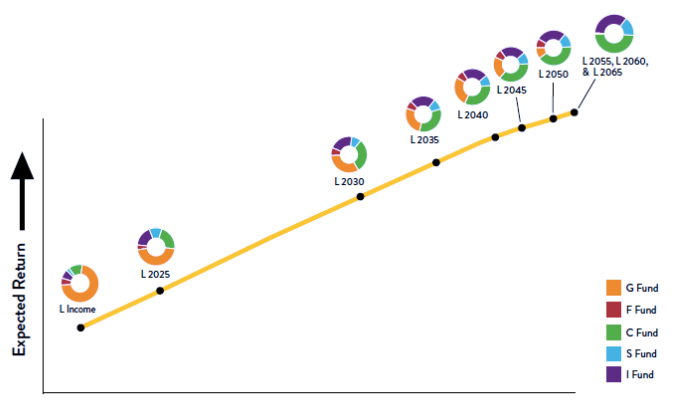

Expected Risk

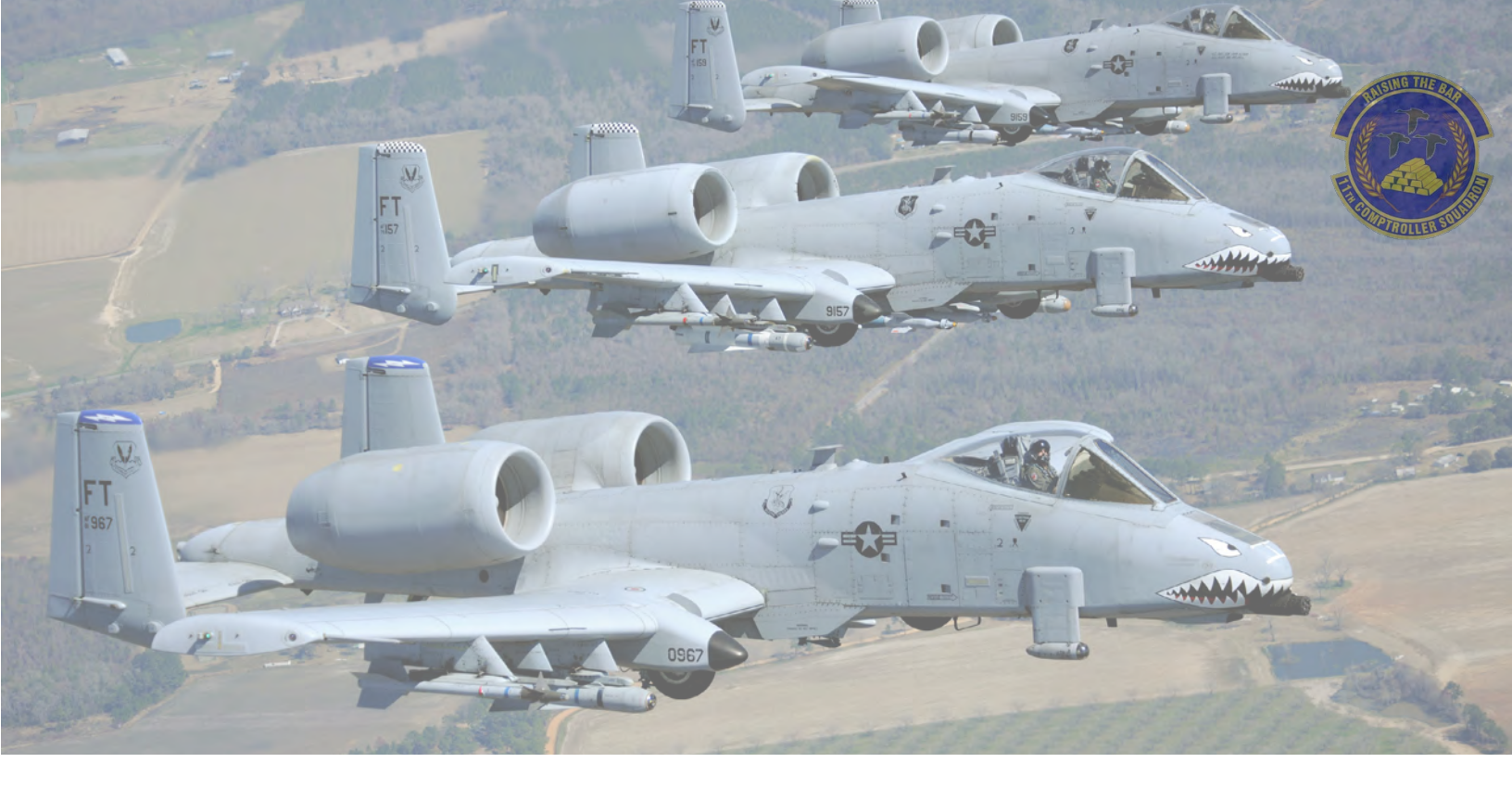

# **Civilian Resources**

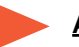

### <u>ATAAPS</u>

https://af.ataaps.csd.disa.mil/

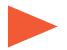

### Change TSP Contribution https://platform.grbinc.com/

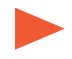

#### <u>Comptroller Services Portal</u> <u>https://usaf.dps.mil/teams/SAFFMCSP/portal/Site-</u> Pages/userprofile.aspx

<u>MyPay</u> https://mypay.dfas.mil/#/

### Retirement Services

https://www.opm.gov/retirement-services/ fers-information/

### Social Security Deferral <u>https://www.dfas.mil/taxes/Social-Security-</u> <u>Deferral/</u>

Job Opportunities https://www.usa.gov/

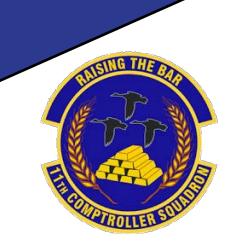

# Out-Processing at JBAB/Pentagon

# Leaving JBAB/Pentagon

Members that have recieved PCS orders will upload a copy of their PCS orders, final out date, and projected departure date to CSP:

https://usaf.dps.mil/teams/SAFFMCSP/portal/SitePages/Home.aspx

If you would like to receive a Dislocation Allowance (DLA) advance, please annotate that in your CSP inquiry.

| REQUEST AND AUTHORIZATIO                                                                                                    | N FOR PE                               | RMANENT CI                                                         | HANGE OF                                     | STATION -                                               | MILITARY                                                                                       |
|----------------------------------------------------------------------------------------------------|----------------------------------------|--------------------------------------------------------------------|----------------------------------------------|---------------------------------------------------------|------------------------------------------------------------------------------------------------|
| (THORTY: 10 U.S.C. 2013, Secretary of the Air Poste E.O. 5267 (SSN) as arrended. P.<br>1990 CC: Exchange of advecting of Air Force secretary annual section statistics discribed                                                                                                    | PRIVACY ACT<br>twen and duties; do     | STATEMENT<br>egation by 8002,General<br>at or by sending a form in | cubies; implementa-<br>ter to the applicable | d by Air Force Instruction<br>is base activity having a | 136-2102, Base-level Relocation Procedures,<br>responsibility for ensuring accomplishment of G |
| inn.<br>M. Alf The Standard Standard St<br>Standard Standard Standard Standard Standard Standard Standard Standard Standard Standard Standard Standard St<br>Standard Standard Standard Standard Standard Standard Standard Standard Standard Standard Standard Standard St<br>Standard | rivacy Act, Decon rem                  | ede or information contai                                          | had therein may sp<br>or to mostlys pay at   | ecifically be disclosed or<br>d entitiements in coordi  | calde the DeD as a routine use pursuant to 5 wilco with Permanent Change of Station.           |
| De felimine individual di annesed en estatement situate de fallos:                                                                                                    |                                        | udberd BCA                                                         | FV1 608-                                     | Th DC4 1                                                | TED FEB 20                                                                                     |
| CRADE NAME Cast First Missie Initial                                                                                                    |                                        | - Manual Pon                                                       | 2. 65AN                                      |                                                         | 3. SAFSC/CAFSC                                                                                 |
| count in and institute water                                                                                                    |                                        |                                                                    |                                              |                                                         |                                                                                                |
| s. SECURITY CLEARANCE (include date of last investigation)                                                                                                    | S. REPORT                              | TO COMDR, NEW<br>MAR 2020                                          | ASSIGNMENT                                   | 6. TRAVEL DAYS<br>IF TRAVELING E<br>OWNED CONVE         | AUTHORIZED<br>IY PRIVATELY -<br>YANCE: 1                                                       |
| TOY ENROUTE                                                                                                    |                                        |                                                                    |                                              |                                                         |                                                                                                |
| UNIT, MAJOR COMMAND AND ADDRESS OF UNIT FROM WHICH                                                                                                    | H RELIEVED:                            | 9. UNIT, MAJOR C                                                   | COMMAND AND                                  | ADDRESS OF U                                            | NIT TO BE ASSIGNED:                                                                            |
|                                                                                                    |                                        |                                                                    |                                              |                                                         |                                                                                                |
| (Check One)                                                                                                    | PANIED                                 | 11. TOUR LENGT                                                     | H (Total No. o                               | (Mondha) 12. I                                          | EXTENDED LONG TOUR VOL                                                                         |
| 3. DEPENDENT TRAVEL                                                                                                    |                                        | 14. THES IS A JOI                                                  | N-SPOUSE AS                                  | SIGNNENT (Incl                                          | ide spoure's grade, name & SSN)                                                                |
| A. CONCURRENT TRAVEL IS AUTOMATIC<br>B. CONCURRENT TRAVEL IS APPROVED                                                                                                    |                                        | NO                                                                 |                                              | -                                                       |                                                                                                |
| C. DEPENDENT TRAVEL IS DELAYED FOR LESS THAN 20 W                                                                                                    | EEKS                                   | 15. AUTHORITY N                                                    | OR CCTVL:                                    |                                                         | · .                                                                                            |
| J. DEPENDENT TRAVEL IS DELAYED FOR MORE THAN 20V<br>E. TRAVEL IS AUTHORIZED TO A DESIGNATED PLACE                                                                                                    | HEEKS                                  |                                                                    |                                              |                                                         |                                                                                                |
| 6. HOMEBASING/FOLLOW-CN ASSIGNMENT (Include AAN, GPAS                                                                                                    | S and RNLTD)                           |                                                                    |                                              |                                                         |                                                                                                |
| IL PCS EXPENSE CHARGEABLE TO: 5703500 320 5841.0° (0                                                                                                    | 5 525725 In                            | sert Applicable Sub                                                | project Shred                                | 19. AUTHORITY                                           | AND PCS CODE                                                                                   |
| 20. AETC/FM TDY Funding.                                                                                                    |                                        |                                                                    |                                              | 21. SDN:                                                |                                                                                                |
|                                                                                                    |                                        |                                                                    |                                              |                                                         |                                                                                                |
| 20a. All other TDY Enroute Funding.                                                                                                    |                                        |                                                                    |                                              |                                                         |                                                                                                |
| arsuant to API 32-6001, you will report to the base housing referral office service                                                                                                    | g your new duty siz                    | ation before entering a                                            | ny romfail, hoase, or                        | purchase agreement                                      | tor off-base housing.                                                                          |
| 22. REMARKS (Sebmit bravel voucher within 6 workslays after complete<br>All promotional items insurred while PCS/TDY must be                                                                                                    | ton of travel. If The turned in to AFC | DY enroute is author<br>upon amival at gain                        | vized, attach re<br>ning base. See           | ceipts showing cos<br>reverse for remark                | t of all lodging used.<br>s.)                                                                  |
|                                                                                                    |                                        |                                                                    |                                              |                                                         |                                                                                                |
|                                                                                                    |                                        |                                                                    |                                              |                                                         |                                                                                                |
|                                                                                                    |                                        |                                                                    |                                              |                                                         |                                                                                                |
| 23. DATE 24. APPROVING OFFICIAL (Type Name and G                                                                                                    | rade)                                  |                                                                    | 25. SIGNATUR                                 | RE OF APPROVIN<br>// S                                  | G OFFICIAL<br>IGNED //                                                                         |
| B. DESIGNATION AND LOCATION OF HQ DEPT OF THE AIR FOR                                                                                                    | ICE:                                   | 27. SPECU                                                          | L ORDER NO:                                  |                                                         | 28. DATE                                                                                       |
|                                                                                                    |                                        | 29. TDN                                                            |                                              | FOR THE CO                                              | MMANDER                                                                                        |
| 30. DISTRIBUTION: AA                                                                                                    |                                        | 31. SIGNA                                                          | TURE ELEMEN                                  | IT OF ORDERS AN                                         | THENTICATING OFFICIAL                                                                          |
| 32. ADDRESS OF GAINING MPF:                                                                                                    |                                        |                                                                    |                                              |                                                         |                                                                                                |
|                                                                                                    |                                        |                                                                    |                                              |                                                         | -                                                                                              |
| ECODM 999 20100910 PRF                                                                                                    | VIOUS EDIT                             | ONS ARE ORS                                                        | OI FTF                                       | PRIVACY ACT INFO                                        | RMATION: The Information in this form                                                          |

### **Dislocation Allowance (DLA)**

DLA partially reimburses a service member for the expenses incurred in relocating the household during a PCS. It is a flat amount based on your pay grade and dependency status, see below for rates:

https://www.travel.dod.mil/ Travel-Transportation-Rates/ Dislocation-Allowance/

For more information regarding DLA rates visit: https://www.defensetravel.dod.mil/site/DLA.cfm

# Separation/ Retirement

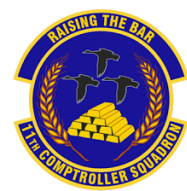

### **Separation/Retirement Briefing**

Upon receipt of retirement/separation orders submit an inquiry to CSP requesting a retirement/ separation package.

### Read the entire finance packet before submitting your documentation.

### Permissive Temporary Duty (PTDY) Leave

Permissive TDY is up to 20 days (for members stationed CONUS) of non-chargeable leave authorized for preseparation or retirement relocation job hunting or residence search.

It is requested through LeaveWeb and approved by your Unit Commander. Ensure Permissive type leave is input using Rule 2 and mark 'In conjunction with Terminal Leave'. Finance authorizes a leave number for these types of leave requests.

See DAFI 36-3003 Table 3.6 rule 2 for more details: <u>https://static.e-publishing.af.mil/production/1/af\_a1/</u> <u>publication/dafi36-3003/dafi36-3003.pdf</u>

### Skillbridge

The DoD SkillBridge program allows you to gain civilian work experience during your last 180 days of military service. SkillBridge may be used in conjunction with PTDY and terminal leave. However, you are only authorized to take a combined 180 days. Skillbridge requests are routed through AFVEC, the Education Office, and your unit Commander.

See the SkillBridge website for more details: <a href="https://skillbridge.osd.mil/">https://skillbridge.osd.mil/</a>

### **Terminal Leave**

Terminal leave is any of your accrued leave taken before your separation or retirement date.

Terminal leave is a separate leave request than your Permissive leave. Your terminal leave must go until your final day of Active Duty. For terminal leave, you will not be returning to duty afterwards but are still on Active Duty orders.

It is requested in LeaveWeb through your Supervisor then approved by your Unit Commander. Finance authorizes a leave number for these types of leave requests.

Any remaining leave balance on your pay record will be automatically factored into your final pay.

See DAFI 36-3003 for more details: <u>https://static.e-publishing.af.mil/production/1/af\_a1/</u> publication/dafi36-3003/dafi36-3003.pdf

### Leave Calculator

To calculate your Permissive TDY and terminal leave dates for out-processing, please <u>click here</u> to download a leave calculator.

Note: If leave is entered into LeaveWeb with your profile under Andrews AFB, then Andrews AFB will need to assist with your leave request!

### **Final Pay Information**

Your final LES may show \$0.00 for your final pay. This is because your final pay is manually calculated and released by your last servicing finance office. It includes any unpaid pay and allowances minus any deductions on your pay record. The final pay will be released within 15 duty days of your official separation or retirement date.

Any unused leave will be automatically factored into your final pay; however, you may only sell up to a maximum of 60 days of leave in your military career. You will receive a final LES approximately 4-6 weeks after date of separation or retirement. Members will need to have a username and password set up for MyPay and will need to access MyPay for their last LES and W-2 form. MyPay: <u>https://mypay.dfas.mil/</u>.

For assistance with retirement, submit an inquiry on Comptroller Services Portal (CSP): <u>https://usaf.dps.mil/teams/SAFFMCSP/portal/SitePages/Home.aspx</u>

## **Separation and Retirement Travel Voucher**

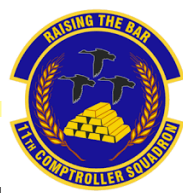

If you are separating or retiring and relocating, then you are authorized to file a final PCS voucher. Note: This voucher will only pay per diem and mileage/airfare. **DLA is not payable on a final PCS**.

The travel voucher and instructions are on pages 6-8 of the Finance Retirement/Separation Packet.

Send the final travel voucher, your separation/retirement orders, receipts, and a DD form 1172-2 (DEERS printout, only required for retirees) to <u>AFDW.FM.Bolling.Customer.Service.Mil.Pay@us.af.mil</u>

You must be on PTDY, terminal leave, or already separated in order to start your final PCS.

Upon separation, you have 6 months to complete your move.

Upon retiring, you have 12 months to complete your move.

| APPLICATION AND AUTHORIZATION TO START, STOP OR CHANGE BASIC ALLOWANCE<br>FOR QUARTERS (BAQ) OR DEPENDENCY REDETERMINATION                                                                                                    |                                 |                                            |                                  |                                               |                                       |                             |                                                            |  |  |  |
|----------------------------------------------------------------------------------------------------|---------------------------------|--------------------------------------------|----------------------------------|-----------------------------------------------|---------------------------------------|-----------------------------|------------------------------------------------------------|--|--|--|
| ALITHORITY: 37 USC 043 Dublic Law 05-343 EO 0307 PRIVACY ACT STATEMENT                                                                                                    |                                 |                                            |                                  |                                               |                                       |                             |                                                            |  |  |  |
| PURPOSE: To start, adjust or terminate                                                                                                    | military men                    | nber's entitlement                         | to BAQ                           |                                               |                                       |                             |                                                            |  |  |  |
| ROUTINE USE(S): Information may be di<br>tax deducted. Department of Veteran Affa                                                                                                    | sclosed to th<br>ins for educa  | e Internal Revenu<br>ation and group IM    | ve Service for<br>E Insurance in | tax information on<br>formation, and the      | members Social S<br>Department of Jus | ecunty Adn<br>tice for Inve | ninistration or information on<br>stigating or prosecuting |  |  |  |
| possible violations of the law, the America                                                                                                    | an Red Cros                     | s for information o                        | concerning th                    | e needs of the mem                            | ber or dependents                     | emergency                   | situations, the Air Force                                  |  |  |  |
| to determine needs of a member or deper<br>insurance companies for allotment inform                                                                                                    | ndents in em<br>ation and fin   | ergency situation:<br>ancial institutions. | s and for verti<br>for deposits  | ication of loan appli<br>and/or payments.     | cations, state and                    | local gover                 | nments for tax and welfare                                 |  |  |  |
| DISCLOSURE: Voluntary. However, fallu                                                                                                    | re to provide                   | all Information In                         | cluding Socia                    | Security Number (                             | SSN) may result in                    | nonpayme                    | nt of BAQ                                                  |  |  |  |
| PART A - IDENTIFICATIO                                                                                                    | LOCATION                        | HOUSING OFFICE or BILLETING OFFICIAL       |                                  |                                               |                                       |                             |                                                            |  |  |  |
| T. TO GILL (Last, Plat, My)                                                                                                    | QUARTERS ARE NOT ASSIGNED DATE: |                                            |                                  |                                               |                                       |                             |                                                            |  |  |  |
| 2. SSN                                                                                                    | 3. GRADE                        | 4. PHONE                                   |                                  |                                               |                                       |                             | RMINATED                                                   |  |  |  |
| 5. DUTY LOCATION (Base, State, ZIP Code                                                                                                    |                                 |                                            |                                  |                                               |                                       |                             |                                                            |  |  |  |
|                                                                                                    | EFFECTIVE DATE                  | EFFECTIVE DATE: UNIT#                      |                                  |                                               |                                       |                             |                                                            |  |  |  |
|                                                                                                    | MAIUS                           | TRANSIENT QUARTERS OCCUPIED                |                                  |                                               | - 0NI 1 #                             | TO                          |                                                            |  |  |  |
| SINGLE, NO DEPENDENTS                                                                                                    | Juming DEPEND                   | EN (8)                                     | TITLE                            |                                               |                                       |                             |                                                            |  |  |  |
| MARRIED - SPOUSE IS A CIVILIAN                                                                                                    | Y MEMBER                        |                                            |                                  |                                               |                                       |                             |                                                            |  |  |  |
| IF MILITARY SPOUSE - NAME, SSN, BRAN<br>OF MARRIAGE:                                                                                                    | /ICE, STATION AN                | D DATE                                     | SIGNATURE                        |                                               |                                       |                             |                                                            |  |  |  |
| I                                                                                                    |                                 |                                            | DATE                             |                                               |                                       |                             |                                                            |  |  |  |
| DIVORCED                                                                                                    | LEGALLYS                        | SEPERATED                                  | (Deta)                           |                                               |                                       |                             |                                                            |  |  |  |
| 7. NON-CUSTODIAL PARENTS: I PAY                                                                                                    |                                 |                                            | EPENDENT S                       |                                               | s nn es                               |                             |                                                            |  |  |  |
| BASED ON: A DIVORCE DECREE b. COURT ORDER C LEGAL SEPARATION AGREEMENT, OR A WRITTEN AGREEMENT WITH CHILD'S                                                                                                    |                                 |                                            |                                  |                                               |                                       |                             |                                                            |  |  |  |
|                                                                                                    |                                 |                                            |                                  |                                               | CUSTO                                 | DIAN                        |                                                            |  |  |  |
| 8. I CLAIM BAQ FOR THE DEPENDENT IN NOT IN MY CUSTODY LISTED BELOW (Effective Date):                                                                                                    |                                 |                                            |                                  |                                               |                                       |                             |                                                            |  |  |  |
| Note: Indicate the civilian dependent you are claiming and the relationship (i.e., spouse, legitimate, illegitimate, incapacitated, adopted, step-child or parent) if<br>dependent is a child include the date of birth (DOB) |                                 |                                            |                                  |                                               |                                       |                             |                                                            |  |  |  |
| (a) NAME (Last, First, MI)                                                                                                    |                                 | (b) ADDRESS, C                             | ITY, STATE, Z                    | IP or COUNTRY                                 | or COUNTRY (c) RELATIONSHIP           |                             | (d) DOB                                                    |  |  |  |
|                                                                                                    |                                 |                                            |                                  |                                               |                                       |                             |                                                            |  |  |  |
|                                                                                                    |                                 |                                            |                                  |                                               |                                       |                             |                                                            |  |  |  |
|                                                                                                    |                                 |                                            |                                  |                                               |                                       |                             |                                                            |  |  |  |
| 9. IF DEPENDENT NAMED ABOVE IS A CHI                                                                                                    | LD WHOSE P                      | ARENT IS A MILIT                           | ARY MEMBER                       | , OR THE SPOUSE (                             | OF A MEMBER PRO                       | VIDE THE P                  | OLLOWING                                                   |  |  |  |
| NAME                                                                                                    |                                 | 88N                                        |                                  | BRANCH OF SERVICE                             |                                       | STATION                     |                                                            |  |  |  |
|                                                                                                    |                                 |                                            |                                  |                                               |                                       |                             |                                                            |  |  |  |
| I certify that I provide adequate suppo                                                                                                    | rt (see AFR                     | 35-18) for the dep                         | endents nam                      | ed above. I am awa                            | pependents)<br>Ine that failure to a  | dequately s                 | upport the above                                           |  |  |  |
| named dependents will result in stoppi                                                                                                    | ng BAQ, and                     | recouping allowa                           | nces paid for                    | any prior periods of                          | nonsupport                            |                             | eten childi                                                |  |  |  |
| CERTIFICATION FOR MEMBERS RECEN<br>I certify that this is my first application                                                                                                    |                                 | R SECONDARY DE<br>□ NO If no di            | PENDENTS (F                      | arent, adopted, Illeg<br>last application was | pomate incanacita<br>filed.           | nea colla Ol                | мео-слиа)                                                  |  |  |  |
| I understand that my failure to comply                                                                                                    | with the app                    | licable requireme                          | nts may resu                     | t in cancellation of i                        | my BAQ. Furtherm                      | ore, l'under                | stand that making a faise                                  |  |  |  |
| statement or claim against the US Go                                                                                                    | vernment is p                   | punishable by cou                          | irt martial and                  | that the penalty for                          | willfully making a                    | false claim,                | or false statement in                                      |  |  |  |
| well as any changes in my housing an                                                                                                    | rangements i                    | immediately to the                         | encror 5 years<br>e Accounting   | and Finance Office                            | (AFO). I also unde                    | rstand that                 | my failure to comply with                                  |  |  |  |
| appropriate requirements may cause i                                                                                                    | nvoluntary o                    | ollection of any re                        | sulting Indeb                    | edness retroactive                            | to the date the ent                   | tiement bei                 | came erroneous.                                            |  |  |  |
| MEMBER'S SIGNATURE                                                                                                    |                                 |                                            |                                  |                                               |                                       |                             | DATE                                                       |  |  |  |
| SIGNATORE                                                                                                    |                                 |                                            |                                  |                                               |                                       |                             |                                                            |  |  |  |
|                                                                                                    |                                 | OFF                                        | ICIAL USE C                      |                                               | _                                     |                             |                                                            |  |  |  |
|                                                                                                    | CANCEL                          | REPORT                                     | STOP                             |                                               |                                       | EPENDENT                    |                                                            |  |  |  |
| DEPENDENCY DETERMINATION: I have a<br>Spouse Single member claiming le                                                                                                    | determined th<br>oltimate child | at the above name                          | ed Individual Is                 | dependent on the m                            | ember based on be                     | ing<br>v 🗖 parro            |                                                            |  |  |  |
| Adopted Child Incaparitated Child                                                                                                    |                                 | mate child or                              |                                  | er to member marrie                           | ne members custod                     | 7 🗀 Parer                   | its 🛄 stepchild                                            |  |  |  |
| I have determined that the above na                                                                                                    | amed Individ                    | ual Is not depende                         | ent on membe                     | er or eligible to be a                        | dependent of men                      | nber. Reaso                 | ons for disapproval are                                    |  |  |  |
| I have reviewed documents that sup                                                                                                    | oport claim ti                  | hat member is E-7                          | 7 or above an                    | d no military necess                          | ity requires the me                   | mber to rea                 | side off base.                                             |  |  |  |
| TITLE OF CERTIFYING OFFICIAL                                                                                                    |                                 | SIGNATURE                                  |                                  |                                               | OFFICE ADDRE                          | 88                          | DATE                                                       |  |  |  |
|                                                                                                    |                                 |                                            | SIGNATU                          | RE                                            |                                       |                             |                                                            |  |  |  |
| AE Earm 594 NOV 90                                                                                                    |                                 | PREVIOUS                                   | EDITION IS                       | OBSOLETE                                      |                                       |                             | 1                                                          |  |  |  |

For a Personally Procured Move (PPM) with a separation/retirement, please contact the Travel Management Office (TMO) at <u>11LRS.HOUSEHOLDGOODS.LGRD@us.af.mil</u>

|                                                                                                    | APPLICAT<br>Peace read Agency D                                   | ION FOR IDEN | TIFICATION<br>BOY ACT STREET | CARD        | DEERS ENROL                                                                                                    | LMENT<br>onpeting the | tom.                                                         | Class All: 0704-0#15<br>Class approval explores<br>20030430                                                                                                    |  |  |
|----------------------------------------------------------------------------------------------------|-------------------------------------------------------------------|--------------|------------------------------|-------------|----------------------------------------------------------------------------------------------------|-----------------------|--------------------------------------------------------------|----------------------------------------------------------------------------------------------------|--|--|
|                                                                                                    |                                                                   |              | SECTION 1                    | Post long   | MALCOVER INFORMAT                                                                                                    | nde                   |                                                              |                                                                                                    |  |  |
| *                                                                                                    | and plant, firm, hereiny                                          | 2.98         | (HORN                        | a see or    | 946-040                                                                                                    | 4.914799              | 1.0                                                          | REARCA THOSE                                                                                                    |  |  |
|                                                                                                    | 1 08408 1. 08% CM                                                 | A OTHERBORY  |                              | 10          | ATE OF BRIDE OVYNAM                                                                                                    |                       |                                                              |                                                                                                    |  |  |
|                                                                                                    | UNIONT HOME ADDRESS                                               | 14.0         | NA.                          | -           | 12. STATE                                                                                                    | 14.29 0008            | 18. COUNT                                                    |                                                                                                    |  |  |
| ÷                                                                                                    | States and Address                                                | Lo man       | CAR LINE AL                  | 14.         | IN IS NOT A REPORT OF                                                                                                    | In sec.               |                                                              | The statement of them I have be                                                                                                    |  |  |
|                                                                                                    | The same is an in terms with                                      |              | Area Taxability              | - 7         |                                                                                                    | BUTY                  | LOCATION                                                     |                                                                                                    |  |  |
| -                                                                                                    |                                                                   | atom         | ON A SPONSO                  | ALMPLOT     | RE DECLARATION A                                                                                                    | C REMARKS             |                                                              |                                                                                                    |  |  |
|                                                                                                    | - 8 Is 19 - 2 - 2 - 2 - 2 - 2 - 2 - 2 - 2 - 2 -                   |              | and Plate                    |             |                                                                                                    |                       |                                                              |                                                                                                    |  |  |
| -                                                                                                    | fore murrier milerized.)                                          |              |                              |             |                                                                                                    |                       |                                                              | in the state of the state of the                                                                                                    |  |  |
|                                                                                                    |                                                                   |              |                              |             |                                                                                                    |                       | in party                                                     | IS DATE BURED OTTOMOUS                                                                                                    |  |  |
|                                                                                                    |                                                                   |              |                              | CTON IN .   | UTHORIZED BY                                                                                                    |                       |                                                              |                                                                                                    |  |  |
| 1                                                                                                    | - and and inter a sear                                            |              |                              |             |                                                                                                    |                       |                                                              | A TRANSPORT                                                                                                    |  |  |
| 1                                                                                                    | inner Ols dans 24 Onder                                           |              | Cardia Incluin a             | ine Carelon |                                                                                                    |                       |                                                              |                                                                                                    |  |  |
| BEGRASHER AND DESCRIPTION END OF THE OWNER AND DESCRIPTION OF THE OWNER AND DESCRIPTION OF THE OWNE |                                                                   |              |                              |             | (Tryshop)                                                                                                    | THE DATE              | press                                                        | prevention of the last still to only                                                                                                    |  |  |
|                                                                                                    | rent farving.<br>Prosperate provide same case, P                  | net minime   |                              | _           | 16. UNITORDANDATO                                                                                                    | -                     |                                                              |                                                                                                    |  |  |
| x 114                                                                                                    |                                                                   |              | 21. PAP GRADE                |             | R. BORATURE                                                                                                    |                       | _                                                            | IR. DATE VERMES (TOTAL BACK)                                                                                                    |  |  |
|                                                                                                    |                                                                   |              |                              | SCTICH N    | VERIFIED BY                                                                                                    | _                     | 200                                                          |                                                                                                    |  |  |
|                                                                                                    | SALAND DAVIDAL MARE LAS THE                                       | which could  | 1. 178 0511                  | Carlos      | AL TELEPHONE                                                                                                    | Complete              | el provertung                                                |                                                                                                    |  |  |
| -                                                                                                    |                                                                   | ELCTION OF   | -DEPENDENT                   | INFORMAT    | IN ARCT ARTICLE                                                                                                    | PAPER PARAMENT        | 101                                                          | 2                                                                                                    |  |  |
|                                                                                                    | AL NAME Last Frid Middel                                          |              | AL CENER                     | H. CATE I   | P BREN INTERNETS                                                                                                    | er helanose           |                                                              | 48. MIN OF Dud ID NO.                                                                                                    |  |  |
|                                                                                                    | IS CONSIST YORE ADDRESS                                           | _            | _                            |             | ACONESS                                                                                                    | A TON                 |                                                              | In TelePortual Manager<br>Journal Area Confection                                                                                                    |  |  |
| A                                                                                                    | 88.00TV                                                           |              | -                            | KA.         | M. COLATE                                                                                                    | M. R. JOHNSON         | Briter for the fit                                           | P. BLOOBLEY EXPERIMENDE                                                                                                    |  |  |
| A                                                                                                    |                                                                   |              | an deputer                   | 85.547E     | or Berns ////Webcits                                                                                                    | et BELATIONS          | -                                                            | et ens okjubithat.                                                                                                    |  |  |
|                                                                                                    | th mint (see free minter                                          |              |                              |             |                                                                                                    |                       |                                                              |                                                                                                    |  |  |
|                                                                                                    | SA MARY (we have made                                             |              |                              |             | ALCONE DE                                                                                                    | - 0.2                 | a bar bianda                                                 | In TALEPHONE NUMBER                                                                                                    |  |  |
|                                                                                                    | NA NARE (Les Post Monte)<br>NA CUMPERT HORE ADDRESS<br>NA DRY     | ar eun       |                              | 104         | HA, PROMOUTING THE ADDRESS OF THE ADDRESS OF THE AD | The Balance           | an in our in lands<br>an in an anna<br>geographic parts<br>p | IN. TELEPHONE ADVECTOR<br>(INSUR-THE CARECINE<br>(INSUR-THE EXPERITION ON<br>(INTERNET)                                                                                                    |  |  |
|                                                                                                    | SA INAME (Jun Proj Statisti<br>SA CUMPENT TOME ADORESS<br>SA CUTY | a 62.9       | •                            | BECTION     | H. PRECEPT                                                                                                    | R. B. JOBEL P         | n is an is bounda<br>in 19 an about<br>projective parts<br>p | <ul> <li>BLAPHONE NORBER<br/>Instant And Complete<br/>Distance of the Complete<br/>Distance of the Compl</li></ul> |  |  |

Example DD Form 1172-2 (DEERS print-out from MPF), required for a travel claim for retirees with dependents.

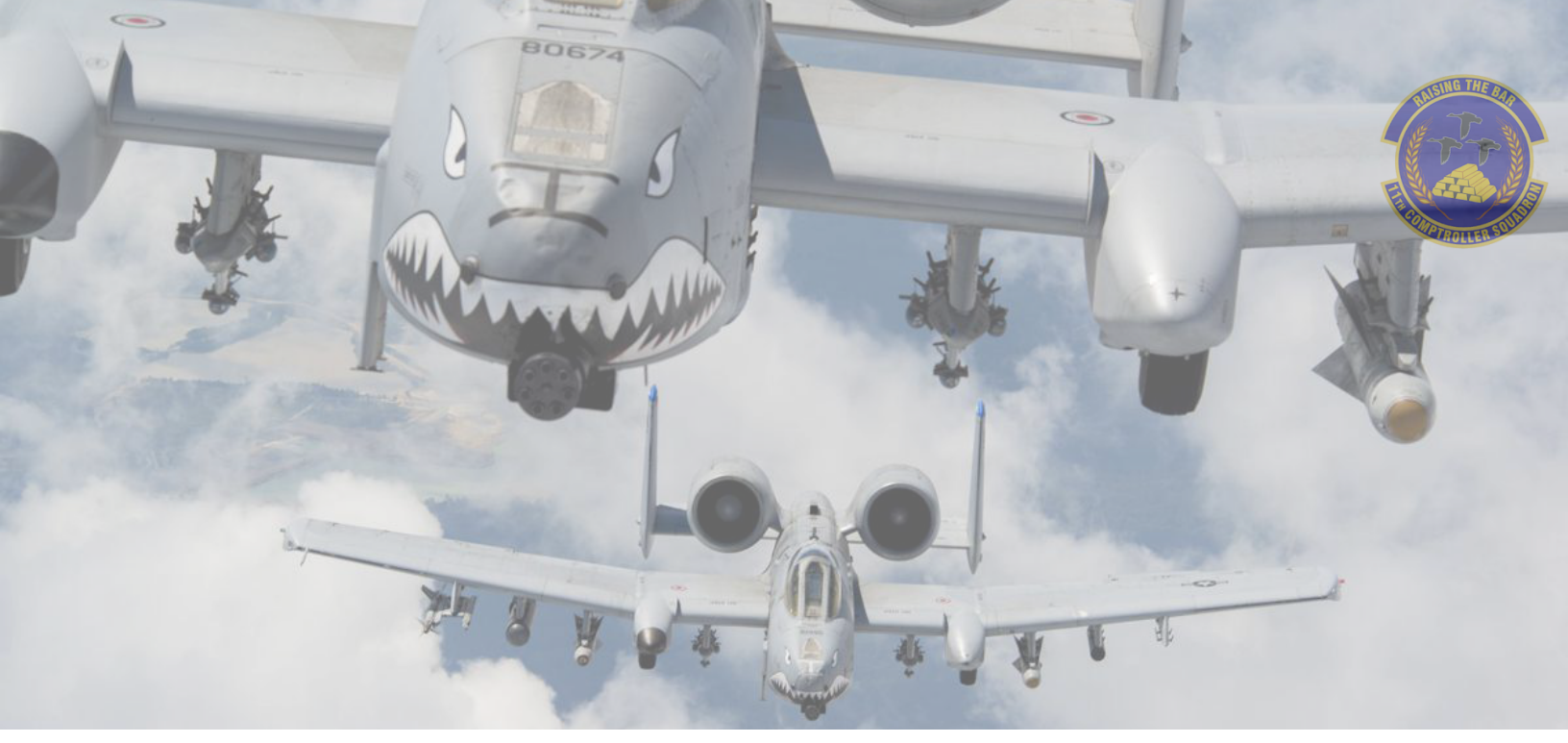

# Helpful Links

#### BAH Calculator

https://www.defensetravel.dod.mil/site/bah Calc.cfm

#### **BAH Policies**

https://comptroller.defense.gov/Portals/45/ documents/fmr/current/07a/07a\_26.pdf

<u>CitiBank</u>

https://home.cards.citidirect.com/ CommercialCard/login

<u>Comptroller Services Portal</u> <u>https://usaf.dps.mil/teams/SAFFMCSP/portal/</u>

SitePages/userprofile.aspx

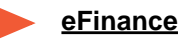

https://efinance.sso.cce.af.mil/

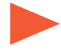

<u>Defense Travel System</u> <u>https://dtsproweb.defensetravel.osd.mil/</u>

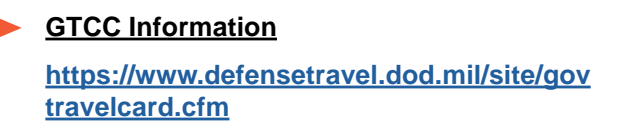

LeaveWeb <u>https://leave.af.mil/login</u>

JBAB Website <u>https://www.jbab.jb.mil/</u>

MyPay https://mypay.dfas.mil/#/

Pay Tables https://www.dfas.mil/militarymembers/ payentitlements/Pay-Tables/

Retirement Information <u>https://militarypay.defense.gov/</u>

<u>TSP Information</u>
 <u>https://www.tsp.gov/</u>

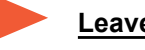

#### Leave Calculator

https://www.dcms.uscg.mil/Portals/10/CG-1/ PPC/SEP/Terminal%20Leave% 20Calculator.xlsx? ver=q14cpPqF1n3sfJlj7nj6vw%3D%3D

# **Contact Information**

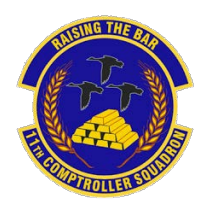

### Finance Customer Service

Walk-In Hours: 0830-1130 Mon-Thur Appointment only: 1230-1500 Mon-Thur

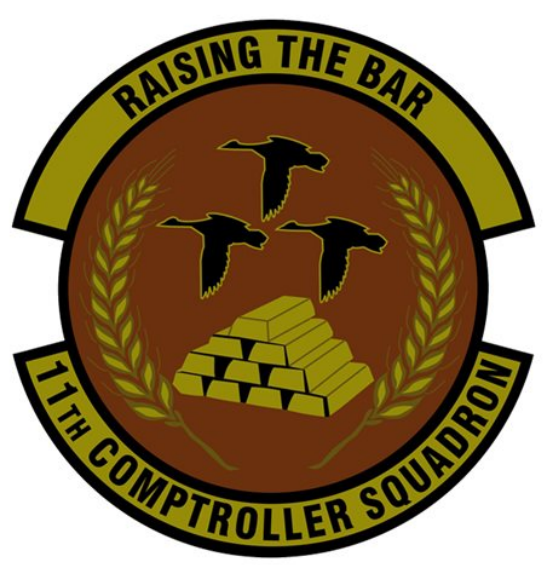

Locations:

Joint Base Anacostia-Bolling P20 MacDill Blvd SE Room 105 **Pentagon** 1240 Air Force Pentagon Room 5C1049

Comptroller Services Portal (CSP): https://usaf.dps.mil/teams/SAFFMCSP/portal/SitePages/Home.aspx

Military In-Processing: https://efinance.sso.cce.af.mil/home

If you are unable to use CSP, email: Bolling: <u>AFDW.FM.Bolling.Customer.Service.Mil.Pay@us.af.mil</u> Pentagon: <u>AFDW.FM.Pentagon.Customer.Service@us.af.mil</u> General Officer/SES employee: <u>afdw.fm.dv.customer.service@us.af.mil</u> Civilian Pay: <u>11CPTS.CIV.PAY@us.af.mil</u> DTS/GTC: <u>11CPTS.GTC.DefenseTravelSys@us.af.mil</u> Worldwide Mission/Attaché: <u>afdw.fm.attache@us.af.mil</u>

Phone line: (202) 284-3328

Book Appointments: https://11cpts.setmore.com/

Feedback: Bolling - <u>https://ice.disa.mil/index.cfm?fa=card&sp=144703</u> Pentagon - <u>https://ice.disa.mil/index.cfm?fa=card&sp=146118</u>